# **PHM** Technology

Decisions better made

# MADE MAINTENANCE AWARE DESIGN ECOSYSTEM Deployment Guide

December 2023

# **Contents Page**

| Introduction                                             | 3  |
|----------------------------------------------------------|----|
| About PHM Technology                                     | 3  |
| PHM Technology Sales Partners                            | 3  |
| About MADE                                               | 3  |
| Technical Support                                        | 4  |
| MADE Resources                                           | 4  |
| MADE installation                                        | 5  |
| Standard Installation process                            | 6  |
| Silent Installation Process                              | 10 |
| Environment variables for Silent Installations Licensing | 11 |
| Running MADE for the first time                          | 12 |
| MADE Licensing                                           | 13 |
| The MADE Improvement Program                             | 13 |
| Default (Cloud Based License Server)                     | 13 |
| Zentitle Relay Server                                    | 14 |
| Zentitle Local Daemon Server                             | 15 |
| MADE Licensing - Offline Activation                      | 17 |
| Activation in a Single Session.                          | 17 |
| Activation over two Sessions.                            | 22 |
| Session 1                                                | 22 |
| Session 2                                                | 25 |
| Adding additional license codes                          | 28 |
| Offline Deactivation                                     | 31 |

2

# Introduction

# **About PHM Technology**

PHM Technology (PHMT) develops integrated, model- based engineering analysis solutions that optimize the design, and maintenance of complex engineering systems in mission & safety critical industries. Its two flagship software platforms are MADE and MODE.

# PHM Technology Sales Partners

- Siemens (Global)
- Information Services International-Dentsu (Japan)
- CDT (Turkey)

# About MADE

The Maintenance Aware Design Ecosystem (MADE) is a RAMS platform designed to identify and mitigate technical risk, optimize the design process, mitigate risks, increase availability and promote continuous engineering innovation for complex engineering systems.

MADE forms part of the PHM Ecosystem which constitutes two software platforms, the MADE & MODE software suites. Each platform targets a different stage of the product development lifecycle enabling each suite of tools to assist the digital transformation of those functions, breaking down the traditional siloed processes and connecting them via a RAMS digital backbone.

Underpinned by Digital RAMS Twins both MADE and MODE are able to deliver benefits to siloed RAMS analyses and simulation tools. your product that far exceed what is possible from traditional design and development processes or older generation siloed analyses RAMS and simulation tools.

# **Technical Support**

PHMT provides technical support for customers.

- For MADE license and installation support, email support@phmtechnology.com.
- For MADE modeling support, contact your designated PHMT engineer or email <u>engineering@phmtechnology.com</u>.
- · For general feedback, please email us at feedback@phmtechnology.com.

#### MADE Resources

Conference presentations can be found at: <u>https://www.phmtechnology.com/resources/presentations.html</u>.

Technical papers can be downloaded from the PHMT website at: <u>https://www.phmtechnology.com/resources/technical-papers.html</u>.

The MADE support material can be found within the MADE software.

- MADE Training: Help > Help Contents >MADE Help > Manuals, Guides & Training Material > MADE Training Course
- MADE Guides: Help > Guides
- MADE Manuals: Help > Manuals
- MADE Workflows: Help > Help Contents >MADE Help > Workflows

# **MADE** installation

The MADE software can be downloaded from the PHMT website at: <u>https://www.phmtechnology.com/resources/downloads.html.</u>

The minimum system requirements for the computers installing MADE are as follows:

- Windows® 8.1 (64-bit)
- Desktop CPU: Intel Core i3 or AMD Ryzen 3
- Laptop CPU: Intel i7
- 4GB RAM
- 50GB available HDD space
- 1366x768 HD screen resolution

The recommended system requirements are as follows:

- Windows® 10 or 11 (64-bit)
- Desktop CPU: Intel Core i5 / AMD Ryzen 5 or better
- Laptop CPU: Intel i7 or better
- 8GB RAM or more
- 100GB available HDD space
- 1920x1080 HD screen resolution or better

#### **Standard Installation process**

**Step 1:** Run the MADE Setup file. Depending on your Windows configuration, you may be asked if you want to allow this application to make changes your device. If so, please confirm the Verified publisher is PHM Technology Pty. Ltd. If so, select 'Yes' to begin the installation.

| User Account Control                                                                     | × |  |
|------------------------------------------------------------------------------------------|---|--|
| Do you want to allow this app to make changes to your device?                            |   |  |
| <b>MADe 3.8.7_60 Setup</b>                                                               |   |  |
| Verified publisher: PHM Technology Pty. Ltd.<br>File origin: Hard drive on this computer |   |  |
| Show more details                                                                        |   |  |
|                                                                                          | h |  |
| Yes                                                                                      |   |  |

Step 2: The MADE Setup Wizard will now start. Select 'Next' to continue.

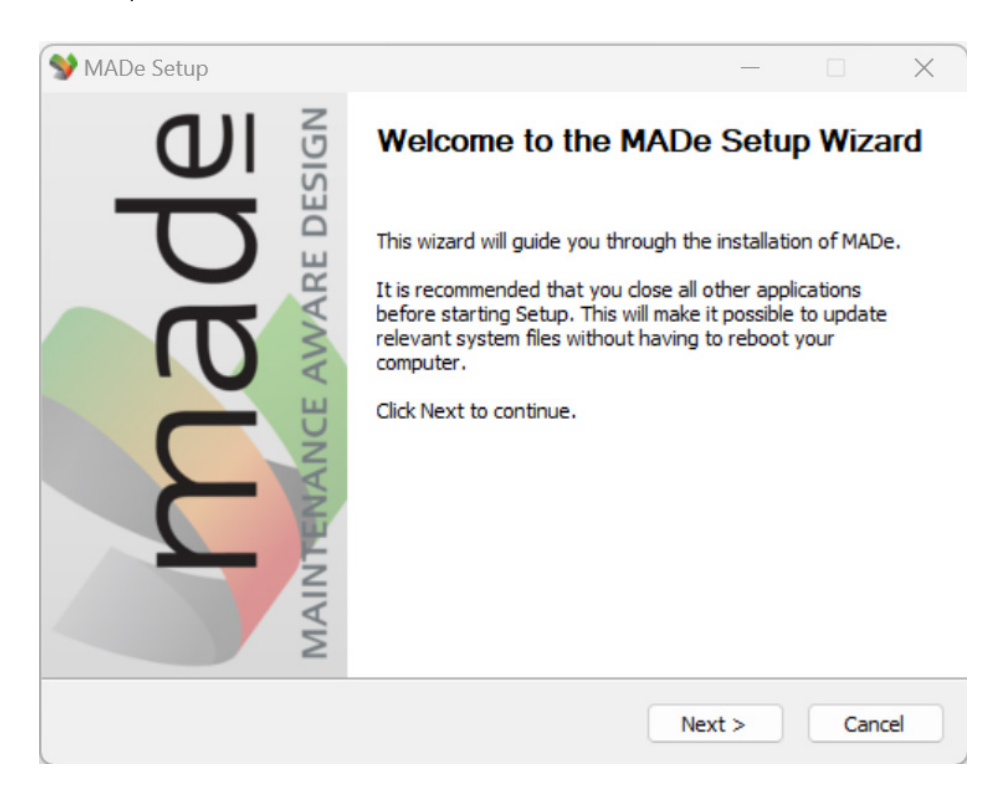

**Step 3**: Please review the License Agreement and select 'I Agree' to continue.

| SY MADe Setup                                                                                    |              |           | ×    |
|--------------------------------------------------------------------------------------------------|--------------|-----------|------|
| License Agreement                                                                                |              |           |      |
| Please review the license terms before installing MADe.                                          |              |           | y    |
| Press Page Down to see the rest of the agreement.                                                |              |           |      |
| MADe Software Lice<br>PHM Technology Pty. Lto                                                    | nse<br>d.    |           | I    |
| <ol> <li>Ownership of MADe<br/>Program is owned by and copyright to Licensor.</li> </ol>         |              |           |      |
| If you accept the terms of the agreement, dick I Agree to continue<br>agreement to install MADe. | . You must a | ccept the |      |
| PHM Technology Pty, Ltd,                                                                         |              |           |      |
| < Back                                                                                           | Agree        | Can       | icel |

**Step 4**: Accept the default or enter a new destination folder for the installation. Select 'Next' to continue.

| MADe Setup                                                                                                    |                                     | _                |          | ×   |
|----------------------------------------------------------------------------------------------------|-------------------------------------|------------------|----------|-----|
| Choose Install Location                                                                                                    |                                     |                  |          |     |
| Chaose the folder in which to install MADe                                                                                   |                                     |                  |          |     |
| Choose the folder in which to install MADE                                                                                   | •                                   |                  |          |     |
| Satura will install MADa in the following fol                                                                                | dor. To install in a differe        | nt folder did    | Province | and |
| select another folder. Click Next to contin                                                                                  | uer, to install in a uniere<br>lue, | nt rolder, click | browse a | anu |
|                                                                                                    |                                     |                  |          |     |
|                                                                                                    |                                     |                  |          |     |
|                                                                                                    |                                     |                  |          |     |
|                                                                                                    |                                     |                  |          |     |
|                                                                                                    |                                     |                  |          |     |
|                                                                                                    |                                     |                  |          |     |
| Destroping Falder                                                                                                    |                                     |                  |          |     |
| Destination Folder                                                                                                    |                                     |                  |          |     |
| Destination Folder                                                                                                    |                                     | Brov             | vse      |     |
| Destination Folder<br>C:\Program Files\MADe\                                                                                 |                                     | Brov             | vse      | )   |
| Destination Folder<br>C:\Program Files\MADe\                                                                                 |                                     | Brov             | vse      | )   |
| Destination Folder<br>C:\Program Files\MADe\<br>Space required: 1.0GB                                                        |                                     | Brov             | vse      | )   |
| Destination Folder<br>C:\Program Files\MADe\<br>Space required: 1.0GB<br>Space available: 226.5GB                            |                                     | Brov             | vse      | )   |
| Destination Folder<br>C:\Program Files\MADe\<br>Space required: 1.0GB<br>Space available: 226.5GB                            |                                     | Brov             | vse      | )   |
| Destination Folder<br>C:\Program Files\MADe\<br>Space required: 1.0GB<br>Space available: 226.5GB<br>HM Technology Pty. Ltd. |                                     | Brov             | vse      | )   |
| Destination Folder<br>C:\Program Files\MADe\<br>Space required: 1.0GB<br>Space available: 226.5GB<br>HM Technology Pty, Ltd, |                                     | Brov             | wse      | )   |

**Step 5:** Specify the Start Menu Folder for the MADE shortcuts. By default, a 'MADE' folder will be created. Select 'Install' to begin the installation process.

| hoose Start Menu Folder<br>Choose a Start Menu folder for the M                                                                                                    | ADe shortcuts. |                 |           |   |
|----------------------------------------------------------------------------------------------------|----------------|-----------------|-----------|---|
| Select the Start Manu folder in which                                                                                                    |                | e program's sho | rtaute Vo |   |
| can also enter a name to create a ner                                                                                                    | w folder.      | e program a ano |           | ŭ |
| Accessibility<br>Accessories<br>Administrative Tools<br>Audient<br>Bitdefender Security<br>CrystalDiskMark8<br>docker-desktop<br>docker-desktop-data<br>Elgato<br>EPSON<br>EPSON<br>EPSON Software<br>IBM |                |                 |           |   |
| M Technology Pty. Ltd,                                                                                                    |                |                 |           |   |

**Step 6:** The installation process will now take place. Please allow a few minutes for the installation to complete.

| stalling                                                           |     |   |
|--------------------------------------------------------------------|-----|---|
| Please wait while MADe is being installed.                         |     |   |
| Extract: org.eclipse.ui.nl_jx_4.2.0.v20141223083953.jar 100%       |     |   |
|                                                                    |     |   |
| Extract: org.eclipse.ui.editors.nl_ru_4.17.0.v20201226074827.jar 1 | 00% |   |
| Extract: org.edipse.ui.editors_3.13.300.v20200812-2334.jar 100%    |     |   |
| Extract: org.eclipse.ui.forms.nl_jx_4.2.0.v20141223083953.jar 100  | %   |   |
| Extract: org.edipse.ui.forms.nl_ru_4.17.0.v20201226074827.jar 10   | 0%  |   |
| Extract: org.eclipse.ui.forms_3.10.0.v20200727-0948.jar 100%       |     |   |
| Extract: org.eclipse.ui.ide.nl_jx_4.2.0.v20141223083953.jar 100%   |     |   |
| Extract: org.eclipse.ui.ide.nl_ru_4.17.0.v20201226074827.jar 100%  |     |   |
| Extract: org.eclipse.ui.ide_3.17.200.v20200808-0622.jar 100%       |     |   |
| Extract: org.eclipse.ui.navigator_3.9.400.v20200723-2304.jar 1009  | 6   | 1 |
| Extract: org.eclipse.ui.nl_jx_4.2.0.v20141223083953.jar 100%       |     |   |
|                                                                    |     |   |
| Technology Pty Ltd                                                 |     |   |

**Step 7**: Once MADE has finished installing, select 'Next' to continue.

| •                                     |                              |            |       |   |
|---------------------------------------|------------------------------|------------|-------|---|
| Setup was completed successfully.     |                              |            |       |   |
| Completed                             |                              |            |       |   |
|                                       |                              |            |       |   |
| Output folder: C:\Program Files\MAD   | e                            |            |       |   |
| Extract: VC_redist.exe 100%           |                              |            |       |   |
| Installing Microsoft Visual C++ 2017  | Redistributable              |            |       |   |
| Execute: C:\Program Files\MADe\VC_    | redist.exe /q /norestart     |            |       |   |
| Output folder: C:\ProgramData\Micro   | osoft\Windows\Start Menu\Pro | grams (MAD | )e    |   |
| Output folder: C:\Program Files\MAD   | e                            |            |       |   |
| Create shortcut: C:\ProgramData\Mid   | crosoft\Windows\Start Menu\P | rograms\M  | ADe\M |   |
| Output folder: C:\Program Files\MAD   | e                            |            |       |   |
| Created uninstaller: C:\Program Files | WADe uninstall.exe           |            |       | 1 |
|                                       |                              |            |       |   |
| Completed                             |                              |            |       |   |
| Completed                             |                              |            |       | - |

Step 8: MADE has now been successfully installed on your system. Select 'Finish' to exit the installer.

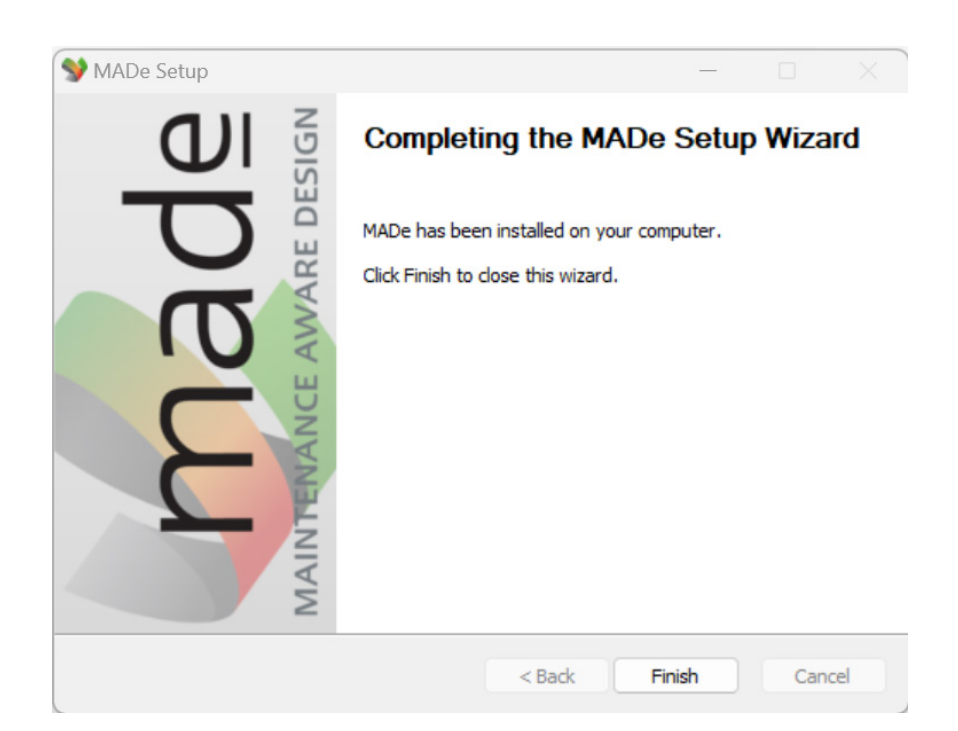

# **Silent Installation Process**

The Silent install option is helpful for large deployments where scripts or automated installation processes can call the setup executable from the command line with options to install MADE.

To install the MADE software from the command line, please use the following silent installation commands:

Step 1: Open the Command Line prompt.

Right-click the Windows Start button. Select the Run option. In the Open field of the Run dialogue, type "cmd" and press enter.

**Step 2:** Navigate to the setup installation file for MADE. The setup file will be of the form MADE\_<version number(\_services pack)>\_x64\_setup.exe. For example, MADE\_3.8.6\_SP1\_x64\_setup.exe

Example Command:

# cd %userprofile%\Downloads

**Step 3:** Enter the command to activate a Silent installation of MADE to the default Program File directory. On most windows systems, this will be C:\Program Files\MADE.

Example Command:

# MADE\_3.8.6\_SP1\_x64\_setup.exe /S

To install MADE in a different directory, you can use the "/D" option after the "/S" option in the form: / D=<Full Installation Path>.

Example Command:

# MADE\_3.8.6\_SP1\_x64\_setup.exe /S /D=C:\Applications\MADE

To confirm the installation has started, the MADE logo should appear briefly after executing the setup installation.

# Environment variables for Silent Installations Licensing

Environment variables can be used to set details for Zentitle Relay Server and Local Daemon Server licensing.

For the Zentitle Relay Server the MADE\_ZENTITLE\_RELAY Environment variable is used. The value contains the Zentitle license code, Port Number and Host Name or IP address separated by the | and @ symbols.

# MADE\_ZENTITLE\_RELAY=<ZENTITLE LICENCE CODE>|<PORT>@<HOST NAME>

Example Command:

# Set MADE\_ZENTITLE\_RELAY=111122223333344444|16700@192.168.0.10

For the Zentitle Daemon Server the MADE\_ZENTITLE\_DAEMON Environment variable is used. The value contains the Port Number and Host Name or IP address followed by the Username and Password in the following form:

# MADE\_ZENTITLE\_DAEMON=<PORT>@<HOST NAME>|<USERNAME>:<PASSWORD>

Example Command:

# set MADE\_ZENTITLE\_DAEMON=16700@192.168.0.10|user1:qkvydlgz

# Running MADE for the first time

Find the MADE icon on your Desktop or in the Windows Start menu and double-click to launch MADE.

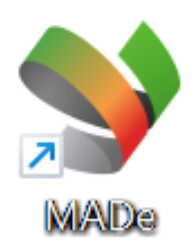

On the first launch of MADE, some installation files are unpacked. Please be patient and wait for this process to finish. Do not close or kill MADE during this process. Subsequent launches of MADE will be faster.

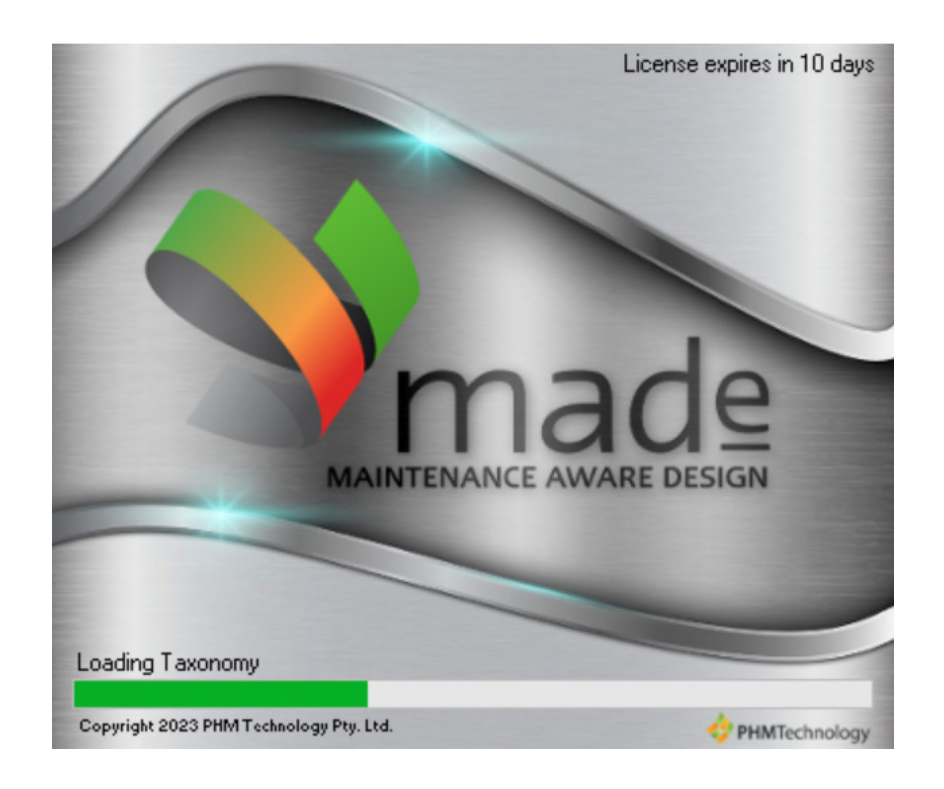

# **MADE Licensing**

On the first launch of MADE, the software license will need to be activated. Details on the kind of license and the details that need to be entered into MADE will be provided with your license key. For more information on Licensing please see the PHM Technology: Zentitle Licensing Deployment document.

#### The MADE Improvement Program

Joining the MADE Improvement Program is optional and off by default. If you opt into the program, some information about the computer running MADE and license activities will be sent to the Zentitle cloud service and be accessible by PHM Technology. The information is user to better understand how the MADE software is used and the kinds of computers it is run on. For a complete list of information sent, please see the License Use, Deployment and Data Collection section at https://www.phmtechnology.com/resources/downloads.html

#### Default (Cloud Based License Server)

Step 1: Enter the license code provided.

Step 2: Select 'Default' and then select 'Next' to continue.

Step 3: Review the license details and select 'Finish' to finalize the installation process.

| 💱 MADe License Finder                                                                                       |                                                  |                                            |                                          |                  | ×        |
|----------------------------------------------------------------------------------------------------|--------------------------------------------------|--------------------------------------------|------------------------------------------|------------------|----------|
| MADe License Finder                                                                                         |                                                  |                                            |                                          |                  |          |
| Specify the licensing model being used.                                                                     |                                                  |                                            |                                          |                  | <b>y</b> |
| MADe was not able to find a valid license or se                                                             | rver for authentication                          | ı.                                         |                                          |                  |          |
| Nalpeiron Zentitle                                                                                          |                                                  |                                            |                                          |                  |          |
| License Code Activatio                                                                                      | n                                                |                                            |                                          |                  |          |
| Enter a license code: XX                                                                                    | xxx-xxxx->                                       | xxxx-xx                                    | XXX                                      |                  |          |
| O Default - Zentitle Cloud Server                                                                           |                                                  |                                            |                                          |                  |          |
| ◯ Use Relay Server                                                                                          |                                                  |                                            |                                          |                  |          |
| O Use Local Daemon Server                                                                                   |                                                  |                                            |                                          |                  |          |
| ○ Offline Activation                                                                                        |                                                  |                                            |                                          |                  |          |
| 🗌 Join MADe Improvement Program                                                                             |                                                  |                                            |                                          |                  |          |
| If you want to help us make MADe by<br>MADe will collect information about<br>resolution, city and country. | etter fit your needs, pl<br>your system configur | ease select Join MA<br>ation such as OS ve | De Improvement P<br>ersion, CPU, RAM, se | rogram.<br>creen |          |
| Request a new license                                                                                       |                                                  |                                            |                                          |                  |          |
| OI don't have a license / My license expire                                                                 | ed                                               |                                            |                                          |                  |          |
|                                                                                                    |                                                  |                                            |                                          |                  |          |
| Legacy Licensing (FlexLM)                                                                                   |                                                  |                                            |                                          |                  |          |
| ○ Specify the License File                                                                                  |                                                  |                                            |                                          |                  |          |
| ○ Specify the License Server System                                                                         |                                                  |                                            |                                          |                  |          |
|                                                                                                    |                                                  |                                            |                                          |                  |          |
|                                                                                                    | < Back                                           | Next >                                     | Finish                                   | Canc             | el       |
|                                                                                                    |                                                  |                                            |                                          |                  |          |

Note: To use the Cloud Based License Server, access is needed for outgoing connections to IP 184.106.60.185 and 20.237.110.18 on ports HTTP/80 and HTTPS/443 from the computer using MADE. The domain name is my.nalpeiron.com.

# Zentitle Relay Server

- Step 1: Enter the license code provided.
- Step 2: Select 'Use Relay Server'.
- **Step 3:** Enter the IP address or Host Name, and Port for the Zentitle Relay Server and select 'Next'. **Step 4:** Review the license details and select 'Finish' to finalize the installation process.

| 💱 MADe License Finder                                          |                          |                    |                     |        | X        |
|----------------------------------------------------------------|--------------------------|--------------------|---------------------|--------|----------|
| MADe License Finder                                            |                          |                    |                     |        |          |
| Specify the licensing model being used.                        |                          |                    |                     |        | <b>y</b> |
| /ADe was not able to find a valid license or ser               | rver for authentication. |                    |                     |        |          |
| Nalpeiron Zentitle                                             |                          |                    |                     |        |          |
| License Code Activatio                                         | n                        |                    |                     |        |          |
| Enter a license code: X>                                       | xxx-xxxx-x               | XXXX-XXX           | XX                  |        |          |
| O Default - Zentitle Cloud Server                              |                          |                    |                     |        |          |
| <ul> <li>Use Relay Server</li> </ul>                           |                          |                    |                     |        |          |
| O Use Local Daemon Server                                      |                          |                    |                     |        |          |
| ○ Offline Activation                                           |                          |                    |                     |        |          |
| IP Address / Host name:                                        |                          |                    | Port: 167           | 01     |          |
| resolution, city and country.                                  | your system configura    | ion such as OS Ver | SIGH, CPU, NAIVI, S | screen |          |
| Request a new license                                          |                          |                    |                     |        |          |
| ○ I don't have a license / My license expire                   | ed                       |                    |                     |        |          |
|                                                                |                          |                    |                     |        |          |
| 1 1 ( <b>7</b> 1 1 - 1 1 1                                     |                          |                    |                     |        |          |
| Legacy Licensing (FlexLIVI)                                    |                          |                    |                     |        |          |
| Specify the License File                                       |                          |                    |                     |        |          |
| Specify the License File Specify the License Server System     |                          |                    |                     |        |          |
| Specify the License File     Specify the License Server System |                          |                    |                     |        |          |
| Specify the License File                                       |                          |                    |                     |        |          |
| Specify the License File Specify the License Server System     | < Back                   | Next >             | Finish              | Cance  | el       |

For details on how to deploy a Zentitle Relay Server please see the PHM Technology: **Zentitle Licensing Deployment Guide. Appendix A**,

# Zentitle Local Daemon Server

- Step 1: Enter the license code provided.
- Step 2: Select 'Use Local Daemon Server'.
- Step 3: Enter the IP address or Host Name, and Port for the Zentitle Daemon Server.
- Step 4: Enter the Username and Password for the Zentitle Daemon Server and select 'Next'.
- Step 5: Review the license details and select 'Finish' to finalize the installation process.

| MADa Liconco E       | indor                |                  |                   |                      |                   |        |    |
|----------------------|----------------------|------------------|-------------------|----------------------|-------------------|--------|----|
| WIADE License F      | inder                |                  |                   |                      |                   | U      |    |
| ADe License          | Finder               |                  |                   |                      |                   |        |    |
| Specify the licensir | ng model being u     | sed.             |                   |                      |                   |        | 7  |
| ADe was not able f   | to find a valid lice | ense or server   | for authenticatio | n.                   |                   |        |    |
| Malasian Zastila     |                      |                  |                   |                      |                   |        |    |
|                      |                      |                  |                   |                      |                   |        |    |
| License C            | ode Acti             | vation           |                   |                      |                   |        |    |
| Enter a li           | cense coo            | le: XXX          | X-XXXX-           | XXXXX-XX             | XXX               |        |    |
| O Default - Zent     | itle Cloud Server    |                  |                   |                      |                   |        |    |
| O Use Relay Serv     | /er                  |                  |                   |                      |                   |        |    |
| O Use Local Dae      | mon Server           |                  |                   |                      |                   |        |    |
| O Offline Activa     | tion                 |                  |                   |                      |                   |        |    |
|                      |                      |                  |                   |                      |                   |        |    |
| IP Addres            | s / Host name:       |                  |                   |                      | Port: 167         | 00     |    |
|                      | Username:            |                  |                   |                      |                   |        |    |
|                      | Password:            |                  |                   |                      |                   |        |    |
|                      |                      |                  |                   |                      |                   |        |    |
|                      | provement Prog       | am<br>MADa hatta | Charles and a     | lana adat lain M/    | Delman            | D      |    |
| MADe will            | collect informati    | on about you     | ir system configu | ration such as OS ve | ersion, CPU, RAM, | screen |    |
| resolution,          | city and country     |                  |                   |                      |                   |        |    |
| Request a new lice   | nse                  |                  |                   |                      |                   |        |    |
| 🔿 l don't have a     | license / My lice    | nse expired      |                   |                      |                   |        |    |
|                      |                      |                  |                   |                      |                   |        |    |
|                      |                      |                  |                   |                      |                   |        |    |
| Legacy Licensing (   | FlexLM)              |                  |                   |                      |                   |        |    |
| ○ Specify the Li     | cense File           |                  |                   |                      |                   |        |    |
| ○ Specify the Li     | cense Server Syst    | em               |                   |                      |                   |        |    |
|                      |                      |                  |                   |                      |                   |        |    |
|                      |                      |                  |                   |                      |                   |        |    |
|                      |                      |                  |                   |                      |                   |        |    |
|                      |                      |                  | < Dack            | Nexts                | Finish            | Cance  | el |

For details on how to deploy a Zentitle Daemon Server please see the PHM Technology: **Zentitle Licensing Deployment Guide, Appendix B**.

Once the licensing details have been entered the Maintenance Aware Design Ecosystem (MADE) software will open.

| ♥ MADe 3.8.7                                                                                                    |                               |                                | - 0 ×          |
|----------------------------------------------------------------------------------------------------|-------------------------------|--------------------------------|----------------|
| File Edit View Modeling Analyses Reports Preferences Integration Teamcenter                                                                                                    | Help                          |                                |                |
| 🗜 Project Explorer 👔 🖱 🗖                                                                                                    |                               |                                |                |
| Y false Concept: :::     Second Second |                               |                                |                |
| 🧐 Palette 🛙 🧧 Library 🎥 Outline 🛛 🦂 🖛 🗆                                                                                                    | Properties 🛙 🛃 🕈 🗖 🗋          | Ap Problems II                 | \$ ▲ @ ! ♡ □ ) |
| Search                                                                                                    |                               | Name<br>Concertion of Distance | Model          |
| > Components [107]<br>> Parts [134]                                                                                                    | Properties are not available. | Warnings (0 of 0 items)        |                |
|                                                                                                    |                               |                                |                |
|                                                                                                    |                               |                                |                |
|                                                                                                    |                               |                                |                |
|                                                                                                    |                               |                                |                |
|                                                                                                    |                               |                                |                |
|                                                                                                    |                               |                                |                |
|                                                                                                    |                               |                                |                |
|                                                                                                    |                               |                                |                |
|                                                                                                    |                               |                                |                |

## **MADE Licensing - Offline Activation**

Off-line Activation can be used for individual isolated PCs or on a PC where applications are blocked from reaching the internet. Off-line Activation is also a good fit for occasionally connected PCs such as a laptop taken on business trips where internet access can't be guaranteed.

#### Activation in a Single Session

If you currently have access to the internet or a way to transfer files or text in the clipboard to and from a device that does have internet access the License Activation procedure can be completed in one session.

Step 1: Enter the license code provided.

**Step 2:** Select 'Offline Activation' and the first option, 'I presently have internet and I can complete the off-line activation process now' and click on select 'Next' to continue.

|                                                                                                    |                                                                                         |                                                                                 |                                                  | _                       |          |
|----------------------------------------------------------------------------------------------------|-----------------------------------------------------------------------------------------|---------------------------------------------------------------------------------|--------------------------------------------------|-------------------------|----------|
| Y MADe License Finder                                                                                                    |                                                                                         |                                                                                 |                                                  |                         | ×        |
| MADe License Finder                                                                                                    |                                                                                         |                                                                                 |                                                  |                         |          |
| Specify the licensing model being used.                                                                                                    |                                                                                         |                                                                                 |                                                  |                         | <b>y</b> |
| MADe was not able to find a valid license or server                                                                                                    | for authentication                                                                      | n.                                                                              |                                                  |                         |          |
| License Code Activation                                                                                                    |                                                                                         |                                                                                 |                                                  |                         |          |
| 1111-1111-11111-42755                                                                                                    |                                                                                         |                                                                                 |                                                  |                         |          |
| O Default - Zentitle Cloud Server                                                                                                    |                                                                                         |                                                                                 |                                                  |                         |          |
| O Use Relay Server                                                                                                    |                                                                                         |                                                                                 |                                                  |                         |          |
| O Use Local Daemon Server                                                                                                    |                                                                                         |                                                                                 |                                                  |                         |          |
| Offline Activation                                                                                                    |                                                                                         |                                                                                 |                                                  |                         |          |
| <ul> <li>I presently have internet and I can consider the second second sec</li></ul> | omplete the offlin<br>want to start the a<br>rtificate at a later<br>cate and I want to | e activation process<br>ctivation process. I'll<br>time.<br>complete the offlin | now.<br>I take a copy of m<br>e activation proce | y activation<br>ss now. |          |
| Join MADe Improvement Program<br>If you want to help us make MADe better<br>MADe will collect information about you<br>resolution, city and country.                                                                                                    | r fit your needs, pl<br>ır system configur                                              | ease select Join MA<br>ation such as OS ve                                      | De Improvement I<br>rsion, CPU, RAM, s           | Program.<br>screen      |          |
| Request a new license                                                                                                    |                                                                                         |                                                                                 |                                                  |                         |          |
| $\bigcirc$ I don't have a license / My license expired                                                                                                    |                                                                                         |                                                                                 |                                                  |                         |          |
| Legacy Licensing (FlexLM)                                                                                                    |                                                                                         |                                                                                 |                                                  |                         |          |
| Specify the License File                                                                                                    |                                                                                         |                                                                                 |                                                  |                         |          |
| ○ Specify the License Server System                                                                                                    |                                                                                         |                                                                                 |                                                  |                         |          |
|                                                                                                    |                                                                                         |                                                                                 |                                                  |                         |          |
|                                                                                                    |                                                                                         |                                                                                 |                                                  |                         |          |
|                                                                                                    | < Back                                                                                  | Next >                                                                          | Finish                                           | Cance                   | el 👘     |
|                                                                                                    |                                                                                         |                                                                                 |                                                  |                         |          |

**Step 3:** Create a copy of the Activation Request. You can save the Request to a file using the 'Save to ...' button or copy the key the clipboard with the 'Copy to Clipboard' button.

**Step 4:** If you currently have internet access, you can use the 'Open URL' button to launch your web browser and load the Activation Portal web site. If you need to access the internet on another device copy the URL displayed and the Activation Request to that device, launch your web browser, and load the URL provided.

|                                                                                                    |                                                                                                    | — 🗆                                           |     |
|----------------------------------------------------------------------------------------------------|----------------------------------------------------------------------------------------------------|-----------------------------------------------|-----|
| ADe License Finder                                                                                                    |                                                                                                    |                                               |     |
| entitle Offline Activation                                                                                                    |                                                                                                    |                                               | 9   |
| Zentitle Offline Activation                                                                                                    |                                                                                                    |                                               |     |
| License Code: 1111-1111-11111-42755                                                                                                    |                                                                                                    |                                               |     |
| Step 1: Copy Activation Request to Clipboar                                                                                                    | rd                                                                                                    |                                               |     |
| The activation request will be valid for two w<br>new activation request.                                                                                                    | weeks once it is generated. Once it expires, you will ha                                                                                                    | ave to generate                               | a   |
| c64c2082ee84ee5372ca103a04aadd61bcbac<br>465d4492d59b67963b53b2ac7cf9a3cda2010<br>1c9c75c9e8f3f8c46309dbff8e6ee3b47a0b2b<br>fdd8d2112b9c52b0b66ba53758ce5ec67ec57<br>15862e08b89bbba4bbccd795ef434061c11b<br>9fe938427693a36b4fb8483e76869e9e23f4e7<br>732eebe80c398fed5476b476f0b7bedbd9f19<br>590b36a783b19955d4630210a890c1e1fa88a<br>d9a5c0efda01614399a539eb543eef6f5e6b22<br>6b2403ea6dcbd88fd57fb5c29f7e6b7a0f9765 | ca9beb2fec5b11ac4134a67750ca84d7d2aa10c9f3ec4b3<br>of8d008b43ae605c3a51bcf83fbcce4a2694b24fcf64ba7a<br>of8371f88a7ca82082e296c5fb01969af2087a97e4e541d62<br>7a4b3633ed645c5542f5d2a760974ae9cf5712da1d5dc3<br>98fd6576dd787866bbd92ad3397408bf93617440246a44<br>'35846b01f709aa2d53112b35eb3c0c0cc67511be7ea84<br>/b4e00c285a648756ab10e7f623f97bae9cc3d6ba3cef71c<br>14d40832f5b5825aa7fe9b4c7313ba2e174b0c0c251e59<br>9562090aac4861b0069c321e4ec9f78279e87a59cd227bb<br>56e3ec0d923fe29bfc73adb1879d055a7c1b8dbbd4199f | 201525940594059405940594059405940594059405940 |     |
| Generate New Request                                                                                                    | Save to                                                                                                    | Conv to Clinho                                | ard |
| · · · · · · · · · · · · · · · · · · ·                                                                                                    | acts the Activation Pequest to obtain an Activation C                                                                                                    |                                               |     |
| URL: https://www.activationportal.me/self                                                                                                    | fservice/activation.aspx?Type=1&cid=7431&pid={                                                                                                    | Open URL                                      |     |
| Step 2: Navigate to the following URL and p.<br>URL: https://www.activationportal.me/self<br>Step 3: Paste the Activation Certificate below                                                                                                    | fservice/activation.aspx?Type=1&cid=7431&pid={ w, then select "Next" to proceed.                                                                                                    | Open URL                                      |     |
| Step 2: Navigate to the following URL and p.<br>URL: https://www.activationportal.me/self<br>Step 3: Paste the Activation Certificate belov                                                                                                    | fservice/activation.aspx?Type=1&cid=7431&pid={                                                                                                    | Open URL                                      |     |
| Step 2: Navigate to the following URL and p.<br>URL: https://www.activationportal.me/self<br>Step 3: Paste the Activation Certificate belov                                                                                                    | fservice/activation.aspx?Type=1&cid=7431&pid={                                                                                                    | Open URL                                      | 4   |
| Step 2: Navigate to the following URL and p<br>URL: https://www.activationportal.me/self<br>Step 3: Paste the Activation Certificate below                                                                                                    | fservice/activation.aspx?Type=1&cid=7431&pid={ w, then select "Next" to proceed.                                                                                                    | Open URL                                      | •   |

**Step 5:** On the Activation Portal web site, paste the Activation Request into the text box and select the 'Activate' button.

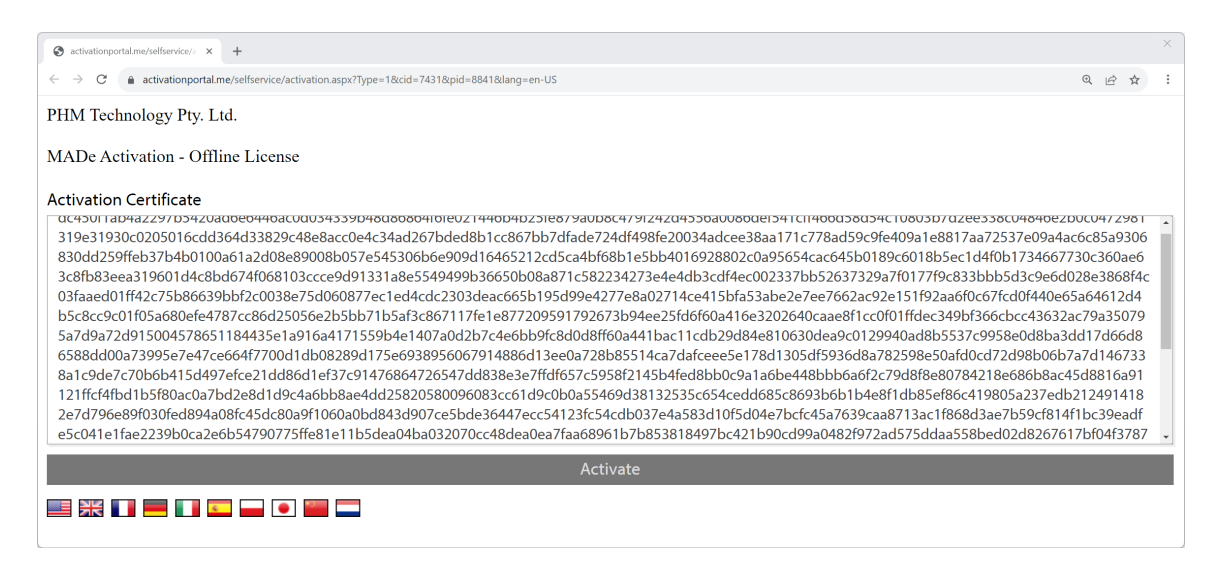

**Step 6:** Copy the newly created certificate to a file or to the clipboard and go back to the MADE application. If you are running this step on a separate device, you will need to copy the newly created certificate back to the PC running MADE.

| S activationportal.me/selfservice// × +                                                                                                    |                                                                                                |                                                                                          |                                                                     | × |
|----------------------------------------------------------------------------------------------------|------------------------------------------------------------------------------------------------|------------------------------------------------------------------------------------------|---------------------------------------------------------------------|---|
| ← → C 🔹 activationportal.me/selfservice/activation.aspx?Type=1&cid=7431&pid=8841&dang=en-US                                                                                                    | Q                                                                                              | e 1                                                                                      | à                                                                   | : |
| PHM Technology Pty. Ltd.                                                                                                    |                                                                                                |                                                                                          |                                                                     |   |
| MADe Activation - Offline License                                                                                                    |                                                                                                |                                                                                          |                                                                     |   |
| Activation Successful                                                                                                    |                                                                                                |                                                                                          |                                                                     | × |
| License                                                                                                    |                                                                                                |                                                                                          |                                                                     |   |
| cd188658f04682a44f560d16498b7704be222db42a2a897d07ede3e0c6f4a505c07a80fe25b6ec431720c760b3ce3c3e00b214ed798078361a82dbce71aaf6dd25<br>1a848101ef039c146d5cbd4e5d7d72f8344b30a09088520d6a58c3503ead29b7215a5bb455b17fd8983a0f4bfc7d0d905bd9d6f5aba3a8e974ec00cc691f4742<br>055c7db5340600c8ce9080efaee93439f346315ce52fc4ada735ac0b6dd516953eb8807e93f96af9bb51ad22b13ab72de9cea3004393e6a808b38c92628ae916c<br>035c398d03cdc7360bd44bf17615f3a697652d187d0dc3142d5d0c984afd3b26f57c4456c7896a6e0d61d2be963e62327fab42fceed48d5066562faa29466f1c2<br>24a48bfd5dde6e7d712a02d00ca6c3be3f7d3da506976dd96d077aea4ba66e802f87e4106c60d4aacb6f280c0e50aea058a8cdd48a46d9f71fbd9736e6e3b295e<br>4fb230f569a60f2263cc327e98b2851c81ef0182f938ac101a54ad4b75af5aeb9480c254e3182e4ed6dff39a4622190bd5492a20e3bd5101a154ad48b75af5aeb9480525c483182e4ed6dff39a4622190bd5492a20e3bd5101a154ad48b75af5aeb9480525c483182e4ed6dff39a4622190bd5492a20e3bd5101a154ad48b75af5aeb9480525c483182e4ed6dff39a4622190bd5492a20e3bd5101a154ad48b75af5aeb9480525c483182e4ed6dff39a4622190bd5492a20e3bd5101a154ad48b75af5aeb9480525c483182e4ed6dff39a4622190bd5492a20e3bd5101a154ad48b75af5aeb9480525c483182e4ed6dff39a452190bd5492a20e3bd5101a154ad48b75af5aeb948055c20705c048b93b25beacc29a9357c4114c4b22edcab74328743565<br>8b7ab34f5d64906e052709a4ba95ffcda6042e4251c83afc9a55a39153de604badde4c103441a6e3cde9a076d535295de87446394fc8afd19dc4ff9a34b8a14d6d9<br>3128167805b5c130641d57c670e1ff87367e0b60b1bfb2b571de4c1c6541685853985b37eafd55082761d9c5694460e98bd6710d1c9ad24db3f3bc7eba1ca5<br>28cde0bc8a93e28ff257c97a00f5bcd9h40974eb171fcf46784b54929a10757c024cc26b57d97a19178b8f2e09d888f5c4b35815d6f26feabf7b79f6cc261b11<br>5f9ae36e46203eb6805d2317a79a5d190c5c6bf9c0d9079e2b85b967aa9cacec7631e444ed68e27792bb1269dacc09c7642883fca17c0114cb3f3ab29cd877cc | a1d7<br>a04d<br>c08ac<br>c007<br>012fi<br>22a72<br>2551f1<br>28f6fi<br>11a7f<br>c9det<br>aeec2 | 152d<br>147b<br>ca34<br>d51c<br>4f34<br>f8e3<br>:e66:<br>:e873<br>a81f:<br>:)3ec<br>e1da | 7<br>57<br>44<br>50<br>50<br>51<br>30<br>11<br>33<br>19<br>54<br>57 | • |

**Step 7**: Return to MADE and the License Finder dialogue from Step 4. Copy the new Activation Certificate into the lower text box and select 'Next' to continue.

| Alle i icense Finner                                                                                                    |                                                                                                    |                                                                                                    |                                                                                                    |                                                                                                    |                                                                                                    |                  |
|----------------------------------------------------------------------------------------------------|----------------------------------------------------------------------------------------------------|----------------------------------------------------------------------------------------------------|----------------------------------------------------------------------------------------------------|----------------------------------------------------------------------------------------------------|----------------------------------------------------------------------------------------------------|------------------|
| entitle Offline Activation                                                                                                    |                                                                                                    |                                                                                                    |                                                                                                    |                                                                                                    |                                                                                                    |                  |
| Zentitle Offline Activatio                                                                                                    | n                                                                                                    |                                                                                                    |                                                                                                    |                                                                                                    |                                                                                                    |                  |
| License Code: 1111-                                                                                                    | 1111-11111-42755                                                                                                    |                                                                                                    |                                                                                                    |                                                                                                    |                                                                                                    |                  |
| Step 1: Copy Activation                                                                                                    | Request to Clipboard                                                                                                    |                                                                                                    |                                                                                                    |                                                                                                    |                                                                                                    |                  |
| The activation request w<br>new activation request.                                                                                                    | vill be valid for two weel                                                                                                    | ks once it is genera                                                                                                    | ted. Once it expires,                                                                                                    | you will have                                                                                                    | to generate a                                                                                                    | 9                |
| dc450f1ab4a2297b5420<br>ff466d58d54c10803b7d<br>d8b1cc867bb7dfade724<br>9ffeb37b4b0100a61a2d<br>0189c6018b5ec1d4f0b1<br>b08a871c582234273e4e<br>5b86639bbf2c0038e75d<br>1f92aa6f0c67fcd0f440e<br>1792673b94ee25fd6f60<br>1184435e1a916a417155<br>7c9958e0d8ba3dd17d6                                                              | Dad6e6446ac0d034339b4<br>(2ee338c04846e2b0c047,<br>4df498fe20034adcee38a<br>(08e89008b057e545306b<br>(734667730c360ae63c8fl<br>e4db3cdf4ec002337bb52<br>(1060877ec1ed4cdc2303c<br>(65a64612d4b5c8cc9c01)<br>a416e3202640caae8f1cc<br>(9b4e1407a0d2b7c4e6bb<br>(6d86588dd00a73995e7e)                            | 18d86864f6fe021446<br>2981319e31930c020<br>a171c778ad59c9fe4<br>6e909d16465212cd<br>b83eea319601d4c8b<br>2637329a7f0177f9c8<br>Jeac665b195d99e42<br>f05a680efe4787cc8<br>0f01ffdec349bf366<br>b9fc8d0d8ff60a441b<br>47ce664f7700d1db                                              | b4b25fe879a0b8c47<br>b5016cdd364d33829<br>b09a1e8817aa72537e<br>5ca4bf68b1e5bb401<br>bd674f068103ccce9d<br>33bbb5d3c9e6d028<br>277e8a02714ce415bf<br>6d25056e2b5bb71b5<br>cbcc43632ac79a3507<br>bac11cdb29d84e810<br>08289d175e69389560                                                                                                    | 9f242d4556aC<br>9a4ac6c85a9<br>5928802c0a95<br>91331a8e5549<br>3868f4c03faa<br>a53abe2e7ee7<br>af3c867117fe<br>95a7d9a72d9<br>530dea9c0129<br>567914886d13 | 0086def541c<br>34ad267bde<br>0306830dd25<br>0654cac645b<br>0499b36650<br>0401ff42c7<br>7662ac92e15<br>1e87720959<br>1500457865<br>1940ad8b553<br>ee0a728b85 |                  |
| Generate New Request                                                                                                    | t                                                                                                    |                                                                                                    | Save to                                                                                                    | Co                                                                                                    | py to Clipboa                                                                                                    | rd               |
|                                                                                                    | allowing LIPL and parts                                                                                                    | the Astronom Dec                                                                                                    |                                                                                                    | ctivation Cert                                                                                                    | ificate.                                                                                                    |                  |
| Step 2: Navigate to the f URL: https://www.activ                                                                                                    | vationportal.me/selfsen                                                                                                    | vice/activation.asp                                                                                                    | quest to obtain an A<br>«?Type=1&cid=7431                                                                                                    | &pid={                                                                                                    | Open URL                                                                                                    |                  |
| Step 2: Navigate to the f<br>URL: https://www.actin<br>Step 3: Paste the Activat<br>cc8019f1f3c61bbcbb95<br>59cb62d01bc52a5504e8<br>dceb5377e2b872dbdbb<br>b390b48e5eafd0238978<br>0fb78505493086abbd0c<br>d651424588cd1b2ad3d4                                                                                                   | vationportal.me/selfsen<br>vationportal.me/selfsen<br>ion Certificate below, tl<br>80078c2d89d2dfd7c4b5<br>8127982bd10e93ee0cf1c<br>of3dc1a9aba2380cd2529<br>8ae41417eb7e05c635248<br>cfd10fa40af1a6a9db01b<br>67fbf0d2373079ade00fd                                                                            | the Activation Red<br>vice/activation.asp<br>hen select "Next" to<br>ie7ae24f309651b150<br>ld93b536fd709dd53<br>lc70c578a993dfa90<br>de57015a98bebb93<br>4bf369d95ee1b7bed<br>d777854807a1575ec                                                                                   | 4uest to obtain an A<br>(?Type=1&cid=7431<br>proceed.<br>04f5cff0d68cf6acb69<br>00a8a84c8f51c0135d<br>1dcee1775b328002d<br>e5f66cc3ff0137da02<br>3bc0fc110289b273be<br>0dd32d6e848b3cef7                                                                                                    | &pid={<br>f1528c9748fa<br>45d3c7ed78al<br>050cdade3cek<br>def69e8e1acc<br>eaf8d1f888c4<br>29bdfec834fr                                                     | Open URL<br>58e0ce5b92<br>58e0ce5b92<br>58b12<br>59b1b8fb029<br>Id47cc388d<br>e3ad77492<br>ea3ad77492                                                       | 2<br>2<br>3<br>3 |
| Step 2: Navigate to the f<br>URL: https://www.activ<br>Step 3: Paste the Activat<br>cc8019f1f3c61bbcbb95<br>59cb62d01bc52a5504e8<br>dceb5377e2b872dbdbb<br>b390b48e5eafd0238978<br>0fb78505493086abbd0c<br>4651424588cd1b2ad346<br>9590ccd04e0b0d203213<br>fea4a92384927f80ee5ee<br>f3f70b3fec0ee45e8e076<br>49e63edcd85212e3fb22 | vationportal.me/selfsen<br>tion Certificate below, th<br>80078c2d89d2dfd7c4b5<br>8127982bd10e93ee0cf1c<br>bf3dc1a9aba2380cd2529<br>Bae41417eb7e05c635248<br>cfd10fa40af1a6a9db01b-<br>67fbf0d2373079ade00fd<br>2d55539f9d99994abf727<br>c4b6326bcd9cd5ae576f2<br>37f186370bf77d3eea982f<br>235eddb422d110425c51 | the Activation Red<br>vice/activation.asp:<br>hen select "Next" to<br>ie7ae24f309651b156<br>ld93b536fd709dd53<br>lc70c578a993dfa90<br>de57015a98bebb93<br>4bf369d95ee1b7bel<br>d7f785480741575ec<br>ia918321615b610cb<br>273d7fc1c9309b080<br>ff821e3adc99e4cd7<br>595242545b515d | uest to obtain an A<br>«?Type=1&cid=7431<br>proceed.<br>04f5cff0d68cf6acb69<br>0a8a84c8f51c0135d<br>1dcee1775b328002d9<br>1dcee1775b328002d9<br>1dcee1775b32802d9<br>1dcee1775b32802d9<br>1dcee1775b3 | &pid={<br>f1528c9748fa<br>45d3c7ed78al<br>950cdade3cek<br>def69e8e1acc<br>eaf8d1f888c4<br>29bdfec834fc<br>ea75ef5258c1<br>63bf3029e55<br>'4588cdd6fce      | Open URL<br>58e0ce5b92<br>od49398b12<br>ob1b8fb029<br>ld47cc388da<br>e3ad774925<br>lea19173481<br>5d65222339<br>787e37f449b<br>4a251e8b19                   |                  |

Step 8: Review the license details and select 'Finish' to finalize the license activation process.

- Issuer: PHM Technology Pty Ltd
- Holder: Your organization
- License Code: The last 4 digits of license code provided by the issuer entered in step 2.
- Expiration Date: The last valid date for the license
- Maintenance End Date: The last valid date for maintenance
- Joined MADE Program: Based on your selection.
- Connection Type: Off-line Activation
- License Status: Valid License Code
- License Features: Check that the expected license features for your license are listed here.

| Sy MADe License Finder                       |                                                                                                    |      |       | ×        |
|----------------------------------------------|----------------------------------------------------------------------------------------------------|------|-------|----------|
| MADe License Finder                          |                                                                                                    |      |       |          |
| Your license was successfully validated, see | your License Certificate below.                                                                                                   |      |       | <b>y</b> |
| License Certificate                          |                                                                                                    |      |       |          |
| Issuer:                                      | PHM Technology Pty. Ltd.                                                                                                    |      |       |          |
| Holder:                                      | Organization Name                                                                                                    |      |       |          |
| License Code:                                | xxxxxxxxxxxxx2755                                                                                                    |      |       |          |
| Expiration Date:                             | November 01 2023                                                                                                    |      |       |          |
| Maintenance End Date:                        | November 01 2023                                                                                                    |      |       |          |
| Joined MADe Program:                         | Not Set                                                                                                    |      |       |          |
| Connection Type:                             | Offline Activation                                                                                                    |      |       |          |
| License Status:                              | Valid License Code                                                                                                    |      |       |          |
| Licensed Features:                           | MADe Modeling<br>Safety and Risk Assessment<br>Reliability, Availability and Maintainability<br>Prognostics and Health Management |      |       |          |
|                                              |                                                                                                    |      |       |          |
|                                              | < Back Next > Fir                                                                                                    | nish | Cance | el       |

Step 9: Select 'Finish' to finalize the licensing process.

#### Activation over two Sessions

If you don't have access to the internet on the PC running MADE, but you can transfer files or text in the clipboard to and from another device that does have internet access at a later stage, the Offline Activation process can be completed in two sessions.

#### Session 1

**Step 1:** Enter the license code provided. Select 'Off-line Activation' and the second option, 'I presently don't have internet but want to start the activation process...' and select 'Next' to continue.

| 💙 MADe License Finder                                                                                                    |                                         |                                          |                                       |                    | ×        |
|----------------------------------------------------------------------------------------------------|-----------------------------------------|------------------------------------------|---------------------------------------|--------------------|----------|
| MADe License Finder                                                                                                    |                                         |                                          |                                       |                    |          |
| Specify the licensing model being used.                                                                                                    |                                         |                                          |                                       |                    | <b>y</b> |
| MADe was not able to find a valid license or server                                                                                                    | for authentication                      | n.                                       |                                       |                    |          |
| Nalpeiron Zentitle                                                                                                    |                                         |                                          |                                       |                    |          |
| License Code Activation                                                                                                    |                                         |                                          |                                       |                    |          |
| 1111-1111-11111-42755                                                                                                    |                                         |                                          |                                       |                    |          |
| O Default - Zentitle Cloud Server                                                                                                    |                                         |                                          |                                       |                    |          |
| ◯ Use Relay Server                                                                                                    |                                         |                                          |                                       |                    |          |
| ◯ Use Local Daemon Server                                                                                                    |                                         |                                          |                                       |                    |          |
| Offline Activation                                                                                                    |                                         |                                          |                                       |                    |          |
| O I presently have internet and I can co                                                                                                    | mplete the offline                      | e activation proces                      | s now.                                |                    |          |
| I presently don't have internet but I was a second second seco | vant to start the a                     | ctivation process.                       | 'll take a copy of m                  | ny activation      | с. — Г   |
| request and import the activation cert                                                                                                    | rtificate at a later                    | time.                                    | ing activation process                |                    |          |
| O mave obtained my activation certain                                                                                                    | are and I want to                       | complete the offi                        | ine activation proce                  | 233 HOW.           |          |
| Join MADe Improvement Program                                                                                                    |                                         |                                          |                                       |                    |          |
| If you want to help us make MADe better<br>MADe will collect information about you<br>resolution, city and country.                                                                                                    | fit your needs, pl<br>r system configur | ease select Join M<br>ation such as OS v | ADe Improvement<br>rersion, CPU, RAM, | Program.<br>screen |          |
| Request a new license                                                                                                    |                                         |                                          |                                       |                    |          |
| ○ I don't have a license / My license expired                                                                                                    |                                         |                                          |                                       |                    |          |
| Legacy Licensing (Flex) M)                                                                                                    |                                         |                                          |                                       |                    |          |
| Specify the License File                                                                                                    |                                         |                                          |                                       |                    |          |
| ○ Specify the License Server System                                                                                                    |                                         |                                          |                                       |                    |          |
| ,                                                                                                    |                                         |                                          |                                       |                    |          |
|                                                                                                    |                                         |                                          |                                       |                    |          |
|                                                                                                    | < Back                                  | Next >                                   | Finish                                | Cance              | el       |
|                                                                                                    |                                         |                                          |                                       | -                  |          |

**Step 2:** Create a copy the Activation Request. You can save the Request to a file using the 'Save to ...' button or copy the key the clipboard with the 'Copy to Clipboard' button.

Step 3: Create a copy of the URL displayed.

**Step 4:** Copy both the Activation Request and the URL and transfer them to a device that does have internet access. The Activation Request will be valid for two weeks.

| ADe License Finder<br>entitle Offline Activation<br>Zentitle Offline Activation                                                                                                    |                                                                                                    |                                                                                                    |                                                                                                    |                                                                                                    | ) |
|----------------------------------------------------------------------------------------------------|----------------------------------------------------------------------------------------------------|----------------------------------------------------------------------------------------------------|----------------------------------------------------------------------------------------------------|----------------------------------------------------------------------------------------------------|---|
| entitle Offline Activation<br>Zentitle Offline Activation                                                                                                    |                                                                                                    |                                                                                                    |                                                                                                    |                                                                                                    |   |
| Zentitle Offline Activation                                                                                                    |                                                                                                    |                                                                                                    |                                                                                                    |                                                                                                    |   |
|                                                                                                    |                                                                                                    |                                                                                                    |                                                                                                    |                                                                                                    |   |
| License Code: 1111-111                                                                                                    | 1-11111-42755                                                                                                    |                                                                                                    |                                                                                                    |                                                                                                    |   |
| Step 1: Copy Activation Red                                                                                                    | quest to Clipboard                                                                                                    |                                                                                                    |                                                                                                    |                                                                                                    |   |
| The activation request will I new activation request.                                                                                                    | be valid for two weeks once it is generated. Or                                                                                                    | nce it expires, you wil                                                                                                    | l have to g                                                                                                    | enerate a                                                                                                    |   |
| a7e4a0539acac804ff251c3l<br>bd7133c4116fc03bda55eb<br>84792e58ac71d18b19a8a44<br>be18610c864e077a148c4b3<br>5f6f805644c8571ad1d6568<br>4151e70268d6c9d73a12c12<br>5ce2a4a979293b7ec3f2dc0<br>e1b706c43c67120d9457b9<br>5908b8f1baea33b53d5b87<br>3d3322ebad113bf96956067<br>d9b978b2efc03c0a0f79dd1<br>2956a323b2a11e563db872<br>e05a7d5f48d495059c1a908<br>91119a0af0837438a296d6b<br>ec237e75285bfd7d6b3aac0<br>32f400bd377f32ce4f360738<br>61fea2cba76561a8f6456338<br>4ec114fe6656af605d3b859<br>634b18b16339b11348f7c7f<br>c8cb26fca027f41e9a8d68e | bf9ee16442d02fd793be752d1799d595813dda1f<br>103219d2c805e0617eaf18cb833c73aba5d8076a<br>8da2a2523a1937a5489d9a11947ed042ef8236b5<br>565f0d4420693cca01a3679a8e87741b84cf618e2<br>6175905aa89fde61cfc1351f7b33c480a97d3a3ff<br>247e986f35b86354c6aa94133b2fb583677551bf2<br>0b884419d3a94cc26697737b269168e934f1cd572<br>de1bcfe51b0d456e59aeef9f30ac4abc8ad0b84d<br>522384f14b1202d86d3668f6c889c93ae7efbba3<br>18eddc868aaba06967afce9c8579c8d66213759e<br>10da122f1fd81e1cd96116d87af638499fd9a1ca9<br>9d1b55a3b0949f7247e5b682bc280c4e1d2af62b<br>if1d4e49acca233f396492fad5f2fdd6dcd3b275e<br>i4e68e99976a7ae832544653a6c2cafc77d300327<br>28306e4f3e0cdae79f53757b02d3d12331461acd<br>20af1b57e862a087696bc2067400acd96eaa92c8<br>fd7c50f9cbee4ae3ef5380562a7863ea87f1e5b07<br>a906dd5e0a3fddcd28c3782342e2054752c15d94 | e15421b1c847d59cf5<br>fed61edd0133dfb39d<br>ae55cb23a3154650b6<br>!8c389b29bc9dbd2ce<br>871ee0b72ffb4a4f42e<br>!f5f7e89eaab921695d<br>23f2338d7a3362382b5<br>lbcc4bba700e7966a7l<br>7395a9f42476cbfa585<br>1c297087df7ad092a6<br>b7b40913d478d2a5a0<br>vd2ce0a858a6c444f9c<br>3ac6af11c770126296f<br>?81e415a80fb6b2c89i<br>2aec739a1c31446897l<br>54050826a0f8c7c03bi<br>4befdc88efc7b4d696i<br>269f39d6026e577dbffi<br>0f09d665560a31ae6d | e4a4531f78<br>18093f2b8c<br>191977fab5i<br>6b6c964ea<br>4e7887b03<br>21ddb8560<br>5950dae0ac<br>5050dae0ac<br>5050dae0ac<br>502a410e5i<br>7884f22cff<br>5073f312dl<br>112b5f4ae6<br>50a55284e<br>5c9b17e0c<br>1d7d7e249<br>3e4e5617d-<br>bdae8f06fd<br>a6ba9e17b5<br>d341aab6b<br>0469d584a<br>8a90f76c0 | 896e1e2<br>8ad3f0<br>603ba2<br>4c29ffb<br>76b9ed<br>bd01985<br>ca4b91<br>30cafea<br>2f07e33<br>b9b180<br>881dbee<br>cce25a<br>f0a09a<br>df7a5f2<br>488597<br>472c09b<br>0cdb43<br>372e32<br>3bde97<br>cdb806 |   |
| 8013131b5d1f360e75bb218<br>8c5d3e7d143bd4c7ee3b75<br>52f1577439468eca7328e8c                                                                                                    | c18b2ebbb53048e220509d3ad08c2ebc4d1c08<br>a7af0b111f1da1fa36e3188a1a6f7982d8bf2e1a6<br>'acfeec05c13b4ae2b82a4de300c2412ba386b92'<br>8995e659edfac2f31c0278ac34e627f0e512a2a00<br>id900f6bbc6982e3dfdb39c0c429d6ce781a0eeb<br>8d4ed99e9f8342d9e54b7ca6084c3bcbb7033e9                                                                                                    | 767228166ddc47508f9<br>6c0bac1c3826517540<br>ae3728d46027f136169<br>c85ba04dc64865cfd3                                                                                                    | 3f782b863e<br>9c191f7fb8<br>9b7ac7e02                                                                                                    | 06f39d<br>ee5d8d<br>877000<br>1038a7f                                                                                                    |   |
| 8013131b5d1f360e75bb218<br>8c5d3e7d143bd4c7ee3b75<br>52f1577439468eca7328e8c                                                                                                    | c18b2ebbb53048e220509d3ad08c2ebc4d1c08<br>a7af0b111f1da1fa36e3188a1a6f7982d8bf2e1a6<br>'acfeec05c13b4ae2b82a4de300c2412ba386b92'<br>8995e659edfac2f31c0278ac34e627f0e512a2a00<br>'d900f6bbc6982e3dfdb39c0c429d6ce781a0eeb<br>8d4ed99e9f8342d9e54b7ca6084c3bcbb7033e9                                                                                                    | 767228166ddc47508f9<br>6c0bac1c3826517540<br>ae3728d46027f136169<br>c85ba04dc64865cfd3<br>Save to                                                                                                    | 3f782b863e<br>9c191f7fb8<br>9b7ac7e02<br>Copy to                                                                                                    | 06f39d<br>ee5d8d<br>877000<br>1038a7f<br>Clipboar                                                                                                    | ď |

**Step 5:** Once you have a copy of the information needed you can select 'Finish' to end the current MADE session.

**Step 6:** On the device with internet access open a web browser and launch the URL copied across from the previous step. On the Activation Portal web site, paste the Activation Request into the text box and select 'Activate'.

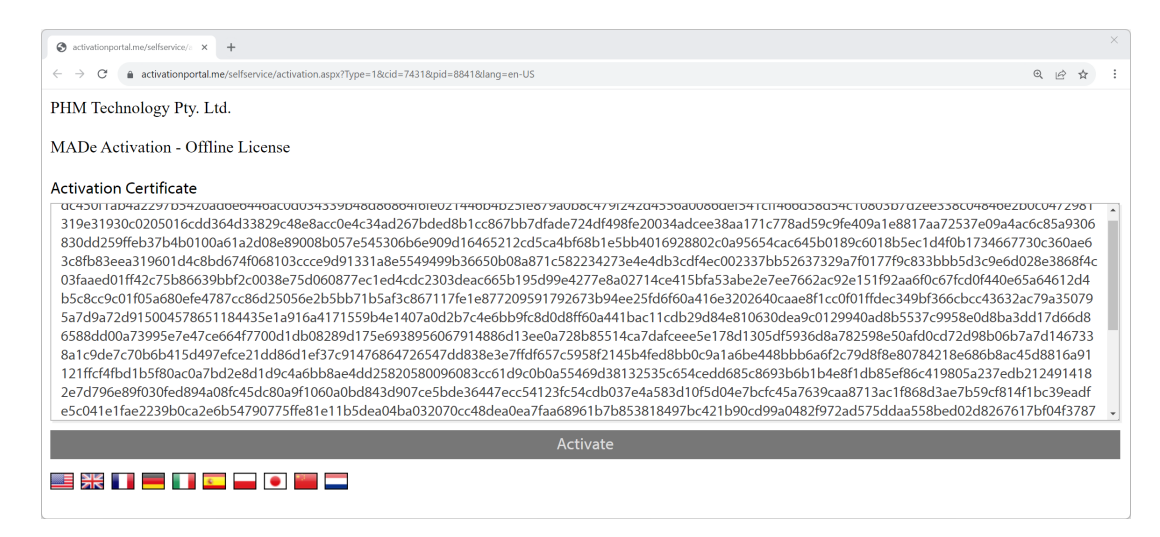

**Step 7**: Copy the newly created certificate to a file or to the clipboard and transfer the certificate back to the PC running MADE.

| S activationportal.me/set/service/: x +                                                                                                    |                                                                                                    |                                                                                       | × |
|----------------------------------------------------------------------------------------------------|----------------------------------------------------------------------------------------------------|---------------------------------------------------------------------------------------|---|
| $\leftarrow \rightarrow C$ (a activation portal me/self service/activation as p/?Type=1&cid=7431&pid=8841⟨=en-US                                                                                                    | QÉ                                                                                                    | \$                                                                                    | : |
| PHM Technology Pty. Ltd.                                                                                                    |                                                                                                    |                                                                                       |   |
| MADe Activation - Offline License                                                                                                    |                                                                                                    |                                                                                       |   |
| Activation Successful                                                                                                    |                                                                                                    |                                                                                       | × |
| License                                                                                                    |                                                                                                    |                                                                                       |   |
| cd188658f04682a44f560d16498b7704be222db42a2897d07ede3e0c6f4a505c07a80fe25b6ce431720c760b3ce3c3e00b214ed798078361a82dbce71aaf6dd25c<br>1a848101ef039c1ddd5cbd4e5d7d72f8344b30a09088250da58c350aead29b7215a5bb455b17fd8983a0f4bfc7dd0905bd9d6f3ba3a8e9e74ec00c691f442<br>055c7db5340600c8ce9080efae93439f46315ce52fc4ada735ac0b6dd516953eb8807e9396af9bb51ad23b13ab72de9cea300439e5a6880B38c926228ae916cc<br>035c398d03cdc7360bd44bf17615f3a697652d187d0dc3142d5d0c984afd3b26f57c4455c7896a6e0d61d2be963e62327fab42fceed48d5066562faa2946611c25<br>24a48bfd5dde6e7d712a02490ca6c3be3f7d3da506976dd96d077aea4ba66e802f87e4106c6044aacb6f280c0e5a0ea058a8cbd48a46d49f71fbd9736e6e32b29ed<br>4fb230f569a60f2263cc327e98b2851c81e0182f938ac101a54ad4b75af5ae948d9b92c54e3182e4d6d6ff39a4622190bd5492a20e3bda510fa1bfd3a6e878be<br>81fa10ece061f1b59e505bcc87bc8bcb250692e6a35012e2ac7c6e8333175a51b58260a95c920705c048b93b25beac2ea9357cd114c4b22edcab7432874328<br>81fa10ece061f1b59e505bcc87bc8bcb250692e6a35012e2ac7c6e8333175a51b58260a95c920705c048b93b25beac2ea9357cd114c4b22edcab74328743565<br>8b7ab34f5d64906e052709a4ba95ffcda6042e4251c83acf9a55339153de604badde4c103441a6e3cde9a076d532295de87446394fc8afd19dc4f9a34b8814d6d92<br>312817805b5c79a00f5bccd9fbc0b60b1bfb2b571de4c1c654168865398a5b387edf5082761d9c569446098bd67101c9ad24d3f3bc7eba1ca54<br>28cde0bc8a9328ff25c79a00f5bccd9fb40974eb171fcf4784b5249291075rce024cc26b57df971f19178b8f2e094888f5c4db35815d5f3664b36c2211011c9ad24d3f3bc7eba1ca54<br>28cde0bc8a9328ff25c79a00f5bccd9fb40974eb171fcf4784b5249291075rce024cc26b57df971f19178b8f2e094888f5c4db35815d6f266abf7b79f0cc201511<br>5f9aa36e46203eb6805d2317a79a5d190c5c6bf9c0d9079e2b85b967aa9ca0ce7631e444e6d8e27792bbd1269dacc9c7642883fca21rc0114cb3f3ab29cd8f72ca<br>28cd20bc8a9328ff25c72a005bcc4b3b4d54c4b3c4b45c4b40604375565614b0460a20a33765664d0a9abd671266c64b36267792bbd1269dacc9c7642883fca21rc0114cb3f3ab29cd8f72ca<br>28cd20bc8a93e28ff25c7a20305bcd4b3b54b462b4b7b40b64b4267792bbd12664c4b324bb376664b40b94b47c56c614b0400437656c514b046002033765664d0a9a3765664b0a9a376564b6a934b620c9c7642e883fca21rc0114cb3f3ab29cd8f72ca<br>28c | 11d7f5<br>104d44<br>08acca<br>1007d5<br>102ff4f<br>2a72f8<br>51f1ce<br>8f6fe8<br>1a7fa8<br>9de03<br>sec2e1<br>1 | 2d7<br>47b7<br>a344<br>51dff<br>f34b<br>8e3d<br>6630<br>731<br>81f3f<br>fec19<br>Ida4 | • |

#### Session 2

**Step 8:** Enter the license code provided. Select 'Off-line Activation' and the third option, 'I have obtained my activation certificate and I want to complete the off-line activation process now' and select 'Next' to continue.

| Sy MADe License Finder                                                                                                    |                                                                                       |                                                                        |                                                       |                    | ×        |
|----------------------------------------------------------------------------------------------------|---------------------------------------------------------------------------------------|------------------------------------------------------------------------|-------------------------------------------------------|--------------------|----------|
| MADe License Finder                                                                                                    |                                                                                       |                                                                        |                                                       |                    |          |
| Specify the licensing model being used.                                                                                                    |                                                                                       |                                                                        |                                                       |                    | <b>y</b> |
| MADe was not able to find a valid license or server for                                                                                                    | or authentication                                                                     | 1.                                                                     |                                                       |                    |          |
| Nalpeiron Zentitle                                                                                                    |                                                                                       |                                                                        |                                                       |                    |          |
| License Code Activation                                                                                                    |                                                                                       |                                                                        |                                                       |                    |          |
| 1111-1111-11111-42755                                                                                                    |                                                                                       |                                                                        |                                                       |                    |          |
| O Default - Zentitle Cloud Server                                                                                                    |                                                                                       |                                                                        |                                                       |                    |          |
| Use Relay Server                                                                                                    |                                                                                       |                                                                        |                                                       |                    |          |
| O Use Local Daemon Server                                                                                                    |                                                                                       |                                                                        |                                                       |                    |          |
| Offline Activation                                                                                                    |                                                                                       |                                                                        |                                                       |                    |          |
| <ul> <li>I presently have internet and I can com</li> <li>I presently don't have internet but I wa</li> <li>request and import the activation certification</li> <li>I have obtained my activation certification</li> <li>Join MADe Improvement Program</li> </ul> | nplete the offline<br>int to start the ad<br>ificate at a later t<br>te and I want to | activation proces<br>tivation process. I<br>ime.<br>complete the offli | s now.<br>'ll take a copy of m<br>ne activation proce | y activation       |          |
| If you want to help us make MADe better f<br>MADe will collect information about your<br>resolution, city and country.                                                                                                    | it your needs, pl<br>system configur                                                  | ease select Join M/<br>ation such as OS v                              | ADe Improvement l<br>ersion, CPU, RAM, s              | Program.<br>screen |          |
| Request a new license                                                                                                    |                                                                                       |                                                                        |                                                       |                    |          |
| $\bigcirc$ I don't have a license / My license expired                                                                                                    |                                                                                       |                                                                        |                                                       |                    |          |
| Legacy Licensing (FlexLM)<br>Specify the License File<br>Specify the License Server System                                                                                                    |                                                                                       |                                                                        |                                                       |                    |          |
|                                                                                                    |                                                                                       |                                                                        |                                                       |                    |          |
|                                                                                                    | < Back                                                                                | Next >                                                                 | Finish                                                | Cance              | el       |

Step 9: Copy the new Activation Certificate into the lower text box and select 'Next' to continue.

| YMADe License Finder                                                                                                    |                                                                                                    |                                                                                                    |                                                                                                    |                                                                                                    | $\times$ |
|----------------------------------------------------------------------------------------------------|----------------------------------------------------------------------------------------------------|----------------------------------------------------------------------------------------------------|----------------------------------------------------------------------------------------------------|----------------------------------------------------------------------------------------------------|----------|
| ADe License Finder                                                                                                    |                                                                                                    |                                                                                                    |                                                                                                    |                                                                                                    |          |
| Zentitle Offline Activation                                                                                                    |                                                                                                    |                                                                                                    |                                                                                                    |                                                                                                    | <b>Y</b> |
| Zentitle Offline Activation                                                                                                    |                                                                                                    |                                                                                                    |                                                                                                    |                                                                                                    |          |
| License Code: 5213-9472-56866-42755                                                                                                    |                                                                                                    |                                                                                                    |                                                                                                    |                                                                                                    |          |
| Paste the Activation Certificate below, then sel                                                                                                    | ect "Next" to pro                                                                                                    | ceed.                                                                                                    |                                                                                                    |                                                                                                    |          |
| 43ff42065e0e5e44097012199f3400ffddc543d79<br>2f195fbb4d60a3994ac05d50bf611093f6b1a8c8<br>aa1d52a1fca3528eb7283309e473fa8a2de8efc33<br>061f00e886483a67cfd57bb4e887ca3655f7cf67e<br>264e563e06ee2fa7dfa2cbca940b51956a14dc1ff<br>6f759a70de648ffadfd7dca4bb7ae3f106012b89<br>4a6e3596acbc6b9e91d83573f44a0524c7dcd5d<br>7deeca9391cb115f3a549bf898665c610e8bd67c<br>f0322990c6e9dcc25f06d90983cfe8959f1a1a053<br>7f7c70410911d016cc68a73d48f6d0b8261324c7<br>37d1512126a03fa25d88e5ad904b933bfa7daaa5<br>336907f3032a2b1247480ab9cf280dd10b8964ef<br>1c1d43fa6bbfc047c11bd22ad71b9a025e03e412<br>b26278b29df69d24dfc21861e7d67d9112a9ebb<br>5020bb0d2e64bb220b18c625df5b7512f1a4c86<br>ee0d59d1bdae13eb02da05ce58607d13973e507<br>3187f9929f05cea2492eb3467e233da3910d6785<br>d1aed258b7d7edb30d407ef114812777c004feb<br>8e2203af4eee03da7022d88430ad267be4d3ade<br>264efbea3db3ddd4172eaefa50af5f743b39612e<br>2325064441ef28ae50b5f494d504b25a814ffe17c<br>e28bb3592eabc9129ee7f45d89d5cac54b1dea5<br>92870b828fbcccc9c1704ac6ffe6358c5da34416<br>f1cd1baf63824da7eba1862dc37e9b3b5745103<br>cfecd26895b9d11e3ae2881b3242c11274271add<br>3117f564d1790150ba65b490e4cd86c159fe95da<br>4a3b4a2d626febd5c2fac4af5575be8a30d3b974<br>b37c368ef3be698c1c8242d9a6e7965d355e67fc<br>7b07a5793fcf06610e461e6aa9e0bbf0fae16b533<br>60f1b6a131997b213e52582593415b9936bd1210<br>eaaa626183cc3c7f301d9e9b7554df6650819e66<br>d295c9f0f76d7f3b09afee5f7cd165e69c865ef3<br>bec183778474ca998a1e6551388e14444e794188<br>7e05e49e34f3e163e5af3f77f98f4b54779acd767<br>e552f3a6384dda5174ac8c32070425c51595242 | d978e822565bab7<br>e7b41bdfb9543ef<br>387e0077659ea4d<br>e3157131aa2702a2<br>e78eda8a19b7e8a<br>19871ddada9ff960<br>a6a1b70bed6e1a6<br>e981646ead08ffb4<br>e4b2dcb00b9e7e<br>7d5c6b8884c44d<br>54f78a770adbc4ef<br>371c055e30a2e53<br>2317f71e19ebc436<br>eae26bd104e627a<br>59c9ecf018e82435<br>7d6c57a06d6ccf7c<br>f93db1f4cafa63f9<br>40871331d94ef50<br>c9fdc6b6fd1081a<br>4e562bb13c79348<br>dde7b69d800292<br>7d60c42fc9d62ae<br>4e525f661cd813ce<br>3beb283f88abfa2<br>c1140e79317ff45a<br>ac41dd19270cb90<br>42d38e6383ee20fc<br>c569347f3e1bef4b<br>dc2b04166f374a2<br>087b97dab520196<br>63180ea50bb257e<br>c5350debce028455<br>3a4ceda7f9df8e10<br>545b515d | 7b458c2e3ff7a32b69<br>ff6a0deb21699505c2<br>001e0321dacbf4d45<br>ffb7e00cb0964d64c6<br>34e19e9b1d5a0d3c2<br>J479ef63a00b9a01d<br>1cb1b35edb938593<br>ba5cb8d8992bbb40<br>5c99cb21dcf4c5a26<br>J4be613ab3b9c1dfa<br>9f6773ce505ca7535<br>1e16399e38e44192b<br>149c3366de844b9ei<br>0ea335b6874411b2<br>0abfe8898bf3cd650c<br>126dd2a61ca5c3845i<br>714be037ecd4a6b06<br>3cd801f56c80ab5e0<br>efcb4f5d217a7c9847<br>1052b31ea6abd67ab<br>6e6a84a5fb811c7d6<br>b1c754784e40051711<br>ebe5dbb5ba51a841a<br>1a99fcd60f186edf8<br>1711f2a343e1153116<br>a1f9c7a2e5d962ffc66<br>9319e1bf1f64774fff7<br>30dc1d430e0a9ca85<br>18f6ce6d5e8973c65<br>±b3f6383c1c91289dc<br>679c1da7112cade70<br>9fc54082b0d3c1bc2<br>J6058df33de266eae | 1c05bf3d4c4ef4aca<br>2a3d26e4e5f98335d<br>5b23203d7f7f2c827<br>2b15dc41ad6f96b33<br>4b99b6c8cff62a6a<br>ad85ad520f298df5c<br>ed1022aa83e9c348<br>95565771359f3b2e4<br>43f4f7fb3c3bb22b9<br>e720efe8c0e902655<br>233dcfc76ffe4e758<br>9116ef0b40e92794d<br>746574ecddba2a45a<br>138e6282bbed5c6c1<br>070f8074f3923480ca<br>94805e47bc22a6ec<br>4c320548a171e75ffc<br>1005837fb40b85747<br>53335b31dcf5151ec<br>dfb39aa77591ccd2<br>32bbe6e999e9a5ec<br>aa063c0000319726i<br>7399dc317adf5a2e8<br>d198c72d3339276a<br>e0365b90d70be4781<br>3396c0dc9f4e890ab<br>(289b6c9d4b7952dl<br>73d9669448815e0dd<br>1f3133c45b4ceaa52<br>15c194a6109c2ca28<br>34ba6e4eade7a2757<br>7288c460b85294741 | 6bf4b96f<br>051a51f2<br>81499ea0<br>85c3d74<br>996ecf0c5<br>406b5876<br>406b5876<br>4c5eaba5<br>1c21c00b<br>3a6c1804<br>9b6bc6e0<br>ed198389<br>da9d34e5<br>lfbbdbfe<br>af4c7b31<br>4cefbea6<br>ada55711<br>5328a5e3<br>54dfe5b5<br>aed05f2d<br>cffce81cc<br>65d0e793<br>1402e029<br>9a652810<br>884750e1<br>ab42fc0b<br>196a0ae2f<br>6f6ec33d0<br>5521a644<br>ccb7992c<br>988ace04<br>46ab9a02<br>af3821332<br>cec5a3bb<br>feece19e |          |
|                                                                                                    | < Back                                                                                                    | Next >                                                                                                    | Finish                                                                                                    | Cance                                                                                                    | el       |

26

Step 10: Review the license details and select 'Finish' to finalize the license activation process.

- Issuer: PHM Technology Pty Ltd
- Holder: Your organization
- License Code: The last 4 digits of the license code provided by the issuer entered in step 2.
- **Expiration Date**: The last valid date for the license
- Maintenance End Date: The last valid date for maintenance
- Joined MADE Program: Based on your selection.
- **Connection Type:** Off-line Activation
- License Status: Valid License Code
- License Features: Check that the expected license features for your license are listed here.

| SY MADe License Finder                      |                                                                                                    | <u> </u> |       | X    |
|---------------------------------------------|----------------------------------------------------------------------------------------------------|----------|-------|------|
| MADe License Finder                         |                                                                                                    |          |       | 5    |
| Your license was successfully validated, se | e your License Certificate below.                                                                                                 |          |       | 7    |
| License Certificate                         |                                                                                                    |          |       |      |
| Issuer                                      | PHM Technology Pty. Ltd.                                                                                                    |          |       |      |
| Holder                                      | Organization Name                                                                                                    |          |       |      |
| License Code                                | xxxxxxxxxxxx2755                                                                                                    |          |       |      |
| Expiration Date                             | November 01 2023                                                                                                    |          |       |      |
| Maintenance End Date                        | November 01 2023                                                                                                    |          |       |      |
| Joined MADe Program                         | Not Set                                                                                                    |          |       |      |
| Connection Type                             | Offline Activation                                                                                                    |          |       |      |
| License Status                              | Valid License Code                                                                                                    |          |       |      |
| Licensed Features                           | MADe Modeling<br>Safety and Risk Assessment<br>Reliability, Availability and Maintainability<br>Prognostics and Health Management |          |       |      |
|                                             |                                                                                                    |          |       |      |
|                                             | < Back Next > Finis                                                                                                    | h        | Cance | el . |

Step 11: Select 'Finish' button to finalize the licensing process.

# Adding additional license codes

Additional license codes are handled automatically by PHM Technology when using the Default (Cloud Based License Server) or Zentitle Relay Server methods. For PCs using Off-line Activation, additional license codes will need to be activated on the PC running MADE. Please note that additional license codes are not supported by the Zentitle Daemon Server.

Step 1: Select 'Help' from the main menu in MADE and then select 'License Management'.

| WADe 387       - □ ×         File Edit View Modeling Analyses Reports Preferences Integration Teamenter       Help         Project Explorer                                                                                                    |                               |                               |                   |          |                        |   |     |        |              |   |
|----------------------------------------------------------------------------------------------------|-------------------------------|-------------------------------|-------------------|----------|------------------------|---|-----|--------|--------------|---|
| File Edit View Modeling Analyses Reports Preferences Integration Teamcenter Help<br>Project Explore<br>Project Explore<br>File Edit View Modeling Analyses Reports<br>Guides ><br>Manuals ><br>PHMTWebsite<br>Manuals ><br>PHMTWebsite<br>Manuals ><br>PhMTWebsite<br>Manuals ><br>PHMTWebsite<br>Manuals ><br>PHMTWEbsite<br>Manuals ><br>PHMTWEbsite<br>Manuals ><br>PHMTWEbsite<br>PHMTWEbsite<br>PHMTWEbsite | S MADe 3.8.7                  |                               |                   |          |                        |   |     | -      |              | × |
| Project Explore   Project Explore     Project Explore     Image: Project Explore     Image: Project Explore                                                                                                    | File Edit View Modeling Analy | /ses Reports Preferences      | Integration Teamo | nter Hel | р                      |   |     |        |              |   |
| Project Explore  Project Explore   Glossary  Glossary                                                                                                    | I 🗠 🖨 🕼 🕼 🖉 🏷 🧗               | l 🛃 🖻 👰 🗉 🚳 🐇                 | 900               | ?        | Help Contents          |   |     |        |              |   |
| Guides         Guides         Manuais         PHNT Website         MADe Release Notes         Search         Search         > Design         > Maintenance         > Manuais         > Design         > Moniterance         > Moniterance         > Manue         > Properties are not available.                                                                                                    | Project Explorer              |                               |                   | LU I     | Glossary               |   |     |        |              |   |
| Image: Search       Properties are not available.         Image: Parts [134]       Image: Properties are not available.                                                                                                    | 8                             |                               |                   |          | Guides                 | > |     |        |              |   |
| Failure Conc S   Failure Conc S   Search   About MADe     Failure Conc S   About MADe     Failure Conc S   About MADe     Failure Conc S   About MADe     Properties S     Properties are not available.     Properties are not available.     Name   Manufacting   Properties are not available.     Properties are not available.     Name   Model   Properties are not available.     Name   Manufacting   Properties are not available.     Name   Marring: (0 of 0 items)   Warning: (0 of 0 items)                                                                                                    | ŏ                             |                               |                   |          | Manuale                | ( |     |        |              |   |
| PHMT Website<br>MADe Release Notes<br>Search<br>> Failure Conc X<br>> failure Conc X<br>> About MADe Failure Conc X<br>> About MADe Failure Conc X<br>> About MADe Paire Conc X<br>> About MADe Paire Conc X<br>> About MADe Paire Conc X<br>> About MADe Paire Conc X<br>> About MADe Paire Conc X<br>> About MADe Paire Conc X<br>> About MADe Paire Conc X<br>> About MADe Paire Conc X<br>> About MADe Paire Conc X<br>> About MADe Paire Conc X<br>> Properties X<br>> Properties X<br>> Properties X<br>> Properties are not available. Paire Conc X<br>> Properties are not available. Paire (0 of 0 items)<br>A Warnings (0 of 0 items)<br>A Warnings (0 of 0 items)                                                                                                    |                               |                               |                   | _        | Walluals               | _ |     |        |              |   |
| Failure Conc Si Components [107] P Si Components [107] P Parts [134] MADe Release Notes MADe Release Notes Search About MADe                                                                                                    |                               |                               |                   |          | PHMT Website           |   |     |        |              |   |
| Failure Conc 23 C Search Failure Conc 23 C Search Search Manufacturing Operation Properties 23 C Search Search Properties 23 C Search Search Properties 23 C Search Search Properties 23 C Search Search Properties 23 C Search Search Properties 23 C Search Search Search Properties 24 C Search Search Search Search Properties 23 C Search Search Search Properties 24 C Search Search                                                                                                    |                               |                               |                   |          | MADe Release Notes     |   |     |        |              |   |
| Failure Conc S Failure Conc S Failure Conc Conc Conc Conconce Conc Conc Conc Conc Conc Conc Conc Conc                                                                                                    |                               |                               |                   |          | Send Bug Report        |   |     |        |              |   |
| Failure Conc X   Failure Conc X   Forgerties X   Forgerties are not available.   Forgerties are not available.     From Failure Conc (0 of 0 items)   Forgerties are not available.     Forgerties are not available.                                                                                                    |                               |                               |                   | Ö        | Send Feedback          |   |     |        |              |   |
| Failure Conc S3<br>Search<br>Assembly and reassembly<br>Manufacturing<br>Operation<br>Transportation<br>Properties S2<br>Search<br>Properties S2<br>Problems S2<br>Manufacturing<br>Operation<br>Properties S2<br>Manufacturing<br>Operation<br>Properties S2<br>Manufacturing<br>Operation<br>Properties S2<br>Manufacturing<br>Operation<br>Properties S2<br>Manufacturing<br>Operation<br>Properties S2<br>Manufacturing<br>Operation<br>Model<br>Properties are not available.<br>Properties are not available.<br>Manufacturing<br>Search<br>Properties are not available.<br>Model<br>Model<br>Model<br>Model<br>Model<br>Model<br>Manufacturing<br>Search<br>Properties are not available.<br>Manufacturing<br>Search<br>Properties are not available.<br>Model<br>Model<br>Model<br>Model<br>Model<br>Model<br>Manufacturing<br>Search<br>Properties are not available.<br>Manufacturing<br>Search<br>Properties are not available.<br>Manufacturing<br>Search<br>Properties are not available.<br>Manufacturing<br>Search<br>Properties are not available.<br>Manufacturing<br>Search<br>Properties are not available.<br>Manufacturing<br>Search<br>Properties are not available.<br>Manufacturing<br>Search<br>Properties are not available.<br>Manufacturing<br>Search<br>Properties are not available.<br>Manufacturing<br>Search<br>Properties are not available.<br>Manufacturing<br>Search<br>Properties are not available.<br>Manufacturing<br>Search<br>Properties are not available.<br>Manufacturing<br>Search<br>Properties are not available.<br>Manufacturing<br>Search<br>Properties are not available.<br>Properties are not available.<br>Properties are not available                                                                                                    |                               |                               |                   |          | License Management     |   |     |        |              |   |
| Failure Conc S       Search       > Assembly and reassembly       > Design       > Manufacturing       > Operation       > Transportation         Properties SS       Search       > Components [107]       > Parts [134]         Properties are not available.         About MADE                                                                                                    |                               |                               |                   | -        |                        |   |     |        |              |   |
| Failure Conc   Search   Assembly and reassembly   Design   Maintenance   Maintenance   Maintenance   Operation   Operation   Transportation     Properties X   Properties X   Properties are not available.     Mame   Model   Of terms)   A Warnings (0 of 0 items)                                                                                                    |                               |                               |                   | 2        | About MADe             |   |     |        |              |   |
| Failure Conc S   Search   Assembly and reassembly   Design   Maintenance   Mainfacturing   Operation   Transportation     P S   *2   Search     Properties S   *2   *2   *2   *2   *2   *2   *3   *4   *4   *4   *4   *5   *4   *4   *5   *5   *5   *6   *7   *8   *1   *1   *2   *2   *3   *4   *4   *5   *5   *5   *6   *7   *8   *1   *1   *2   *2   *3   *4   *4   *5   *5   *5   *6   *7   *8   *8   *1   *1   *1   *1   *1   *1   *1   *2   *2   *3   *4   *4   *4   *5   *5   *5   *5   *6   *7   *7   *7   *7   *7   *7   *7<                                                                                                    |                               |                               |                   |          |                        |   |     |        |              |   |
| Search   Assembly and reassembly   Design   Manufacturing   Operation   Transportation     P 2   P 2   P 2   P 2   Properties 2   Properties are not available.     Armings (0 of 0 items)   Armings (0 of 0 items)                                                                                                    | Failure Conc 🛛 🗖 🗖            |                               |                   |          |                        |   |     |        |              |   |
| Search            Assembly and reassembly         Design             Manufacturing         Operation             Transportation             P S         *2             P components [107]         Properties are not available.             Parts [134]                                                                                                    | <b>V</b> 🔷 🗢 🖇                |                               |                   |          |                        |   |     |        |              |   |
| <ul> <li>Assembly and reassembly</li> <li>Design</li> <li>Maintenance</li> <li>Manufacturing</li> <li>Operation</li> <li>Transportation</li> </ul> P S *2 2 Components [107] Parts [134] Properties are not available. Properties are not available. Model Model Search Parts [134]                                                                                                    | Search                        |                               |                   |          |                        |   |     |        |              |   |
| Design<br>Maintenance<br>Manufacturing<br>Deration Description P & *2 Components [107] P roperties are not available. Properties are not available. Properties are not available. Properties are not available.                                                                                                    | > C Assembly and reassembly   |                               |                   |          |                        |   |     |        |              |   |
| Maintenance<br>Manufacturing<br>Operation       P 2     Properties 2     Properties 2     Manuel 4     Model       Search     Properties are not available.     Name     Model       P arts [134]     Properties are not available.     Model                                                                                                    | > 🗀 Design                    |                               |                   |          |                        |   |     |        |              |   |
| <ul> <li>Manufacturing</li> <li>Operation</li> <li>Transportation</li> <li>P 2 2 2 1 1</li> <li>Properties 2 2 8 1</li> <li>Properties 2 2 8 1</li> <li>Properties are not available.</li> <li>Properties are not available.</li> <li>Marnings (0 of 0 items)</li> <li>Warnings (0 of 0 items)</li> <li>Image: Component of the second of the second of the se</li></ul>                                                                                                    | > 🗀 Maintenance               |                               |                   |          |                        |   |     |        |              |   |
| Operation     Transportation     Properties 2     Properties 2     Properties are not available.     Properties are not available.     Properties are not available.     A Warnings (0 of 0 items)     A Warnings (0 of 0 items)     A Warnings (0 of 0 items)     A Warnings (0 of 0 items)                                                                                                    | > 🗀 Manufacturing             |                               |                   |          |                        |   |     |        |              |   |
| See Transportation       P R     *       Search       Components [107]       Parts [134]         Properties are not available.         Name       Model       Output       Mainings (0 of 0 items)                                                                                                    | >  Operation                  |                               |                   |          |                        |   |     |        |              |   |
| Search     > Components [107]   > Properties are not available.     Name   Output   Output   > Properties are not available.     Name   Output   Output   > Properties are not available.     Name   Output   Output   > Properties are not available.     Name   Output   Output   Output   Output     Name   Output   Output   Output   Output     Name   Output   Output  <                                                                                                    | >  Transportation             |                               |                   |          |                        |   |     |        |              |   |
| Search     Name     Model       > Components [107]     Properties are not available.     & Errors (0 of 0 items)        > Darts [134]     A warnings (0 of 0 items)                                                                                                    | 🧐 P 🛛 🔭 🦂 🗖 🗖                 | Properties 🛛                  | 28 - 0            | 🇞 Proble | ms 🖾                   |   |     | 4g 📣 🕯 | <u>ن</u> ه 8 |   |
| > Components [107]     Properties are not available.     Image: Components [107]       > D Parts [134]     Properties are not available.     Image: Components (0 of 0 items)                                                                                                    | Search                        |                               |                   | Name     |                        |   | M   | odel   |              |   |
| A Warnings (0 of 0 items)                                                                                                    | Components [107]              | Properties are not available  |                   | 😣 Err    | ors (0 of 0 items)     |   |     |        |              |   |
|                                                                                                    | > Parts [134]                 | Properties are not available. |                   | 🙆 Wa     | arnings (0 of 0 items) |   |     |        |              |   |
|                                                                                                    |                               |                               |                   |          |                        |   |     |        |              |   |
|                                                                                                    |                               |                               |                   |          |                        |   |     |        |              |   |
|                                                                                                    |                               |                               |                   |          |                        |   |     |        |              |   |
|                                                                                                    |                               |                               |                   |          |                        |   |     |        |              |   |
|                                                                                                    |                               |                               |                   |          |                        |   |     |        |              |   |
|                                                                                                    |                               |                               |                   |          |                        |   | 1   |        |              |   |
|                                                                                                    |                               |                               | :                 |          |                        |   | : 💛 |        |              |   |

Step 2: Select 'I want to activate an additional license' and then select 'Next' to continue.

| 💙 MADe License Finder                                                                                                    |                                                                                                    |                    |            | ×        |
|----------------------------------------------------------------------------------------------------|----------------------------------------------------------------------------------------------------|--------------------|------------|----------|
| MADe License Finder                                                                                                    |                                                                                                    |                    |            |          |
| Your license was successfully validated, so                                                                                                    | e your License Certificate below.                                                                                                   |                    |            | <b>y</b> |
| License Certificate                                                                                                    |                                                                                                    |                    |            |          |
| Issue                                                                                                    | PHM Technology Pty. Ltd.                                                                                                    |                    |            |          |
| Holder                                                                                                    | Organization Name                                                                                                    |                    |            |          |
| License Code                                                                                                    | xxxxxxxxxxxx2755                                                                                                    |                    |            |          |
| Expiration Date                                                                                                    | October 01 2023                                                                                                    |                    |            |          |
| Maintenance End Date                                                                                                    | November 01 2023                                                                                                    |                    |            |          |
| Joined MADe Program                                                                                                    | Not Set                                                                                                    |                    |            |          |
| Connection Type                                                                                                    | Offline Activation                                                                                                    |                    |            |          |
| License Status                                                                                                    | Valid License Code                                                                                                    |                    |            |          |
| Licensed Features                                                                                                    | MADe Modeling √<br>Safety and Risk Assessment<br>Reliability, Availability and Maintainability<br>Prognostics and Health Management |                    |            |          |
| <ul> <li>I want to activate an additional licen</li> <li>Return License</li> <li>Return the license</li> <li>Once MADe returns your license<br/>and re-activated on another com</li> </ul> | uccessfully, MADe will be closed automatically<br>puter.                                                                            | ι. The license cod | e can be u | ised     |
|                                                                                                    |                                                                                                    |                    |            |          |
|                                                                                                    | < <u>B</u> ack <u>N</u> ext >                                                                                                    | Einish             | Cance      | el       |

**Step 3**: Follow the Off-line Activation process for either the single session or two session method.

Step 4: Check the entry for each license.

- Issuer: PHM Technology Pty Ltd
- Holder: Your organization
- License Code: The last 4 digits of the license code provided by the issuer entered in step 2.
- Expiration Date: The last valid date for the license
- Maintenance End Date: The last valid date for maintenance
- Joined MADE Program: Based on your selection.
- **Connection Type:** Off-line Activation
- License Status: Valid License Code
- License Features: Check that the expected license features for your license are listed here.

| State MADe License               | e Finder                                  |                                                                                    |       | $\times$ |
|----------------------------------|-------------------------------------------|------------------------------------------------------------------------------------|-------|----------|
| MADe License<br>Your license was | e Finder<br>s successfully validated, see | your License Certificate below.                                                    |       | >        |
| License Certific                 | ate                                       |                                                                                    |       |          |
|                                  | lssuer:                                   | PHM Technology Pty. Ltd.                                                           |       |          |
| <b>-</b>                         | Holder:                                   | Organization Name                                                                  |       |          |
| ()                               | License Code:                             | xxxxxxxxxxxx2755                                                                   |       |          |
|                                  | Expiration Date:                          | November 01 2023                                                                   |       |          |
|                                  | Maintenance End Date:                     | November 01 2023                                                                   |       |          |
|                                  | Joined MADe Program:                      | Not Set                                                                            |       |          |
|                                  | Connection Type:                          | Offline Activation                                                                 |       |          |
|                                  | License Status:                           | Valid License Code                                                                 |       |          |
|                                  | Licensed Features:                        | MADe Modeling √<br>Safety and Risk Assessment                                      |       |          |
| License Certific                 | ate                                       |                                                                                    |       |          |
| []                               | Issuer:                                   | PHM Technology Pty. Ltd.                                                           |       |          |
|                                  | Holder:                                   | Organization Name                                                                  |       |          |
| ()                               | License Code:                             | xxxxxxxxxxxxx4886                                                                  |       |          |
|                                  | Expiration Date:                          | November 01 2023                                                                   |       |          |
|                                  | Maintenance End Date:                     | November 01 2023                                                                   |       |          |
|                                  | Joined MADe Program:                      | Not Set                                                                            |       |          |
|                                  | Connection Type:                          | Offline Activation                                                                 |       |          |
|                                  | License Status:                           | Valid License Code                                                                 |       |          |
|                                  | Licensed Features:                        | Reliability, Availability and Maintainability<br>Prognostics and Health Management |       |          |
|                                  |                                           |                                                                                    |       |          |
|                                  |                                           | < Back Next > Finish                                                               | Cance |          |

Step 5: Select 'Finish' to finalize the licensing process.

# **Offline Deactivation**

Step 1: Select 'Help' from the main menu in MADE and then select 'License Management'.

Step 2: Select 'Return the licenses' and then select 'Next' to continue.

| ADe License Finder<br>/our license was successfully validated, se                                             | ee your License Certificate below.                                                   | 0 |  |  |  |  |  |  |
|----------------------------------------------------------------------------------------------------|--------------------------------------------------------------------------------------|---|--|--|--|--|--|--|
| our license was successfully validated, se                                                                    | ee your License Certificate below.                                                   |   |  |  |  |  |  |  |
|                                                                                                    |                                                                                      |   |  |  |  |  |  |  |
| Joined MADe Program                                                                                           | Not Set                                                                              |   |  |  |  |  |  |  |
| Connection Type                                                                                               | Offline Activation                                                                   |   |  |  |  |  |  |  |
| License Status                                                                                                | Valid License Code<br>MADe Modeling √<br>Safety and Risk Assessment                  |   |  |  |  |  |  |  |
| Licensed Features                                                                                             |                                                                                      |   |  |  |  |  |  |  |
| License Certificate                                                                                           |                                                                                      |   |  |  |  |  |  |  |
| Issuer                                                                                                    | PHM Technology Pty. Ltd.                                                             |   |  |  |  |  |  |  |
| Holder                                                                                                    | Organization Name                                                                    |   |  |  |  |  |  |  |
| License Code                                                                                                  | : xxxxxxxxxxx4886                                                                    |   |  |  |  |  |  |  |
| Expiration Date                                                                                               | November 01 2023                                                                     |   |  |  |  |  |  |  |
| Maintenance End Date                                                                                          | November 01 2023                                                                     |   |  |  |  |  |  |  |
| Joined MADe Program                                                                                           | Not Set                                                                              |   |  |  |  |  |  |  |
| Connection Type                                                                                               | Offline Activation                                                                   |   |  |  |  |  |  |  |
| License Status                                                                                                | · Valid License Code                                                                 |   |  |  |  |  |  |  |
| Licensed Features                                                                                             | Reliability, Availability and Maintainability<br>Prognostics and Health Management   |   |  |  |  |  |  |  |
| Activate Additional License                                                                                   |                                                                                      |   |  |  |  |  |  |  |
| I want to activate an additional licens                                                                       | e.                                                                                   |   |  |  |  |  |  |  |
| Return License<br>Return the licenses<br>Once MADe returns your license :<br>used and re-activated on another | uccessfully, MADe will be closed automatically. The license code can be<br>computer. |   |  |  |  |  |  |  |
|                                                                                                    | < Back Next > Finish Cancel                                                          |   |  |  |  |  |  |  |

Step 3: Select the license you would like to deactivate and then select 'Next' to continue.

| De Lienne Fieder                                                  |                                                          | - |   |
|-------------------------------------------------------------------|----------------------------------------------------------|---|---|
| ADE LICENSE FINDER                                                |                                                          |   | y |
| Deactivate Licenses                                               |                                                          |   |   |
| Please select a license code to start the deactiv                 | vation process.                                          |   |   |
| xxxxxxxxxxxx4886                                                  |                                                          |   |   |
| The following main license can be deactivated<br>xxxxxxxxxxxx2755 | d after all other licenses are deactivated successfully. |   |   |
|                                                                   |                                                          |   |   |
|                                                                   |                                                          |   |   |
|                                                                   |                                                          |   |   |

**Step 4:** Double check that the right license code is about to be deactivated and check 'I confirm I would like to off-line deactivate the license code above', then select 'Next' to continue.

| MADe License Finder                        |                        |                     |                   | × |
|--------------------------------------------|------------------------|---------------------|-------------------|---|
| ADe License Finder                         |                        |                     |                   |   |
| entitle Offline Deactivation Confirmation  |                        |                     |                   | 7 |
| Zentitle Offline Deactivation Confirmation |                        |                     |                   |   |
| License Code: xxxxxxxxxxxxxx4886           |                        |                     |                   |   |
| I confirm I would like to offline deactive | ate the license code   | above.              |                   |   |
| Once you confirm and proceed, you          | r license will be dead | tivated on this com | puter immediately |   |
|                                            |                        |                     |                   |   |
|                                            |                        |                     |                   |   |
|                                            |                        |                     |                   |   |
|                                            |                        |                     |                   |   |
|                                            |                        |                     |                   |   |
|                                            |                        |                     |                   |   |
|                                            |                        |                     |                   |   |
|                                            |                        |                     |                   |   |
|                                            |                        |                     |                   |   |
|                                            |                        |                     |                   |   |
|                                            |                        |                     |                   |   |
|                                            |                        |                     |                   |   |
|                                            |                        |                     |                   |   |
|                                            |                        |                     |                   |   |
|                                            |                        |                     |                   |   |
|                                            |                        |                     |                   |   |
|                                            |                        |                     |                   |   |
|                                            |                        |                     |                   |   |
|                                            |                        |                     |                   |   |
|                                            |                        |                     |                   |   |
|                                            |                        |                     |                   |   |

**Step 5:** Create a copy of the Deactivation Request. You can save the Request to a file using the 'Save to ...' button or copy the key the clipboard with the 'Copy to Clipboard' button.

**Step 6:** If you currently don't have internet access or if you need to access the internet on another device, take a copy of the URL displayed as well.

**Step 7**: Copy both the Deactivation Request and the URL and transfer them to a device that does have internet access. The Deactivation Request will be valid for two weeks.

| У MADe License Finder                                                                                                    |                                                                                                    |                                                                                                    |                                                                                                    | _                                                                                                    | ×        |
|----------------------------------------------------------------------------------------------------|----------------------------------------------------------------------------------------------------|----------------------------------------------------------------------------------------------------|----------------------------------------------------------------------------------------------------|----------------------------------------------------------------------------------------------------|----------|
| MADe License Finder                                                                                                    |                                                                                                    |                                                                                                    |                                                                                                    |                                                                                                    |          |
| Zentitle Offline Deactivation                                                                                                    |                                                                                                    |                                                                                                    |                                                                                                    |                                                                                                    | <b>y</b> |
| Zentitle Offline Deactivation                                                                                                    |                                                                                                    |                                                                                                    |                                                                                                    |                                                                                                    |          |
| License Code: xxxxxxxxxxxxx4886                                                                                                    |                                                                                                    |                                                                                                    |                                                                                                    |                                                                                                    |          |
| Computer ID: 2L4+qEhq3XfelWrKxUfp                                                                                                    |                                                                                                    |                                                                                                    |                                                                                                    |                                                                                                    |          |
| Step 1: Deactivation Certificate:                                                                                                    |                                                                                                    |                                                                                                    |                                                                                                    |                                                                                                    |          |
| 0c025143b8827ccc6aa172ed815648ad77d1effb<br>f2698728baf71549f70b4f3e84d8911034b6d0a0<br>1fb6bda002eabc15886c5a0c3b1eaa4821210ce/<br>dd8aecef675d76efb762a4f1011013b252cfed9d<br>531a2b7d639da3d2f7365983d11e7c6bcd19fe8<br>d1799fde94106e376a2fb37e12cbe5662db09bb<br>c93a747fc6966bbf3ac5c69659833e216e2c7dfd<br>2d267afce7ee9de5308a5c57c9da4bcb06c24db<br>3429d885ca67370fce04cce3f3c4f97092b353254<br>10c68c23e8d5f7c8ec486456306cb7dddcfd95cc<br>4343981208ca6a60d3555622f864fac9e1393ad2<br>a5febc07587137a6f6c9aa1bc1098ad82388daac<br>df654435bad91da9dec7824e2c0f8e2c3888498<br>ab48902012b61db56601aac6e805ec6e557943cc<br>3f379a86ad145e4389adb30dea45c2d0aacb5bb<br>93ba851f29a5c0bc5d4639e7d17c0cc3c90b91c<br>6d8fc2c16af56e7e8bcb37184c4601c2f847a7813<br>7868a20254c2cb3d95aedecb468821e74d98cea<br>3216874ca40027e6e36ff15a2447a588c6607b47f<br>6e47563ee6f7441af2680fe05802e3ed01c642a7f<br>dbbboc2b400b4250fbb0b2616f52b02f2cdae05 | 4c5ea074d13f88cf8<br>fa51b6258045e89e2<br>22f937b57b3f99af5<br>5b9b0d3c1f8f40b12<br>7e707f7b0c563d23f<br>ac5153c38d882e527<br>856cf2bdb9fb0f432<br>6c34fb8d6ee409e32<br>4eb50de162612a6d1<br>dc4c88acaccac87b7<br>291597ffa55ebd74f;<br>191206f59356e6a557<br>261702bfb6cc813e7<br>dic2b93348bb2441<br>50e599720d2541a1<br>3324cd342406bbac<br>3e980185c6a3ad22f<br>e820c45fa6529402a<br>015d5b61e7f6f6882<br>65c9315a94e080eef<br>5252568270b17746 | If5d83d54db35a<br>fb013b258f3776<br>iedbaba6477da5<br>2c590324a5314cc<br>5c690902370718<br>2c590324a5314cc<br>5c60902370718<br>2r39c6a5052501<br>2ccefbbf8e1f9fcc<br>9181067650743<br>i24f0f7138f5d52<br>3c25aae486f3954<br>i24f0f7138f5d52<br>a3e5aae486f3954<br>i242a3147d8f55<br>c22770<br>i24f0f7138f5d52<br>a3e5aae486f3954<br>i265a9c981<br>i26405a9c981<br>i26411ef346ff<br>i2b0330fa56a2di<br>58c7be2836b42c<br>8dc42346e0cfa1<br>i334bb6d5af3ae4<br>i60721640-541b | a38c82e457f0720<br>323b267d670f0c<br>ie2f45e33596e68<br>c61e2a339f709bc<br>bb9ddcf7ce2eae<br>660e99bae9cb90<br>3f15441ce49a700<br>d21a8c5a6f31936<br>iacb3ef5c4f35c6<br>e2ad2ed4a37668<br>i50faea36d8dcb2<br>i532ee718d26b77<br>ec6550c4613b48<br>ic862ecd497f4cct<br>ce10aa715b1e14<br>bef46ead2f7cc11<br>60b51b40990347<br>d810367ce3185d<br>7e47c53ea35b1f0<br>43ae565225686d<br>0-b002-booxe4 | 08cfea8c6f966<br>d815da063492<br>91c52c3ae496<br>df6ad79b9363<br>s2e76b537b2c<br>0429c00de203<br>9e6dc721cd86<br>5dfbce25d8ad<br>ic1f71a6e498d<br>icf80e72f3318<br>ace34b9f60f02<br>8788bd853324<br>8aea3663461e<br>s29ba5b11b7a<br>45fe1ce4fec41<br>b0da9813dd17<br>10a7e32b66bfc<br>94cd1be872f8<br>0435191855c3<br>19b4c93f67a3e<br>d=002-1077- |          |
|                                                                                                    |                                                                                                    | Save                                                                                                    | to C                                                                                                    | opy to Clipbo                                                                                                    | ard      |
| Step 2: Navigate to the following URL and past<br>server side.<br>URL: https://www.activationportal.me/selfser                                                                                                    | e the deactivation o                                                                                                    | ertificate to fini                                                                                                    | sh the license de<br>d=7431&p                                                                                                    | eactivation on<br>Open URL                                                                                                    | the      |
|                                                                                                    |                                                                                                    |                                                                                                    |                                                                                                    |                                                                                                    |          |
|                                                                                                    | < Back                                                                                                    | Next >                                                                                                    | Finish                                                                                                    | Cano                                                                                                    | :el      |

**Step 8:** Once you have a copy of the information needed you can select 'Finish' to end the current MADE session.

**Step 9:** On the device with internet access open a web browser and launch the URL copied across from the previous step. On the Deactivation Portal web site, paste the Deactivation Request into the text box.

| 🛛 activationportal.me/selfservice/ x +                                                                                                    |                                                                                          |                                                                                                  |                                                                                        | $^{\vee}$                                                                               | -                                                                                   |                                                                                    | × |
|----------------------------------------------------------------------------------------------------|------------------------------------------------------------------------------------------|--------------------------------------------------------------------------------------------------|----------------------------------------------------------------------------------------|-----------------------------------------------------------------------------------------|-------------------------------------------------------------------------------------|------------------------------------------------------------------------------------|---|
| ← → C ■ activationportal.me/selfservice/deactivation.aspx?Type=1&cid=7431&pid=8841⟨=en-US                                                                                                    | Q                                                                                        | 6 1                                                                                              | U                                                                                      | •                                                                                       | *                                                                                   | - ()                                                                               | : |
| Deactivation Certificate                                                                                                    |                                                                                          |                                                                                                  |                                                                                        |                                                                                         |                                                                                     |                                                                                    |   |
| ble82269bd9e7910ed8ba1c04470f59393a107290c11eb65aff57e2882b0763a5e4f5880f346a7a73240f4a78868fd6c631509d43a17ff6a52e6<br>5ad04ad353e5b407b0c16bf8cb71746945e693c6099fbc8f7cb48d9ca50224a7dcfa47b878e64e81a2d7da2db3c7a775c0b7328dedb13a2b<br>teeec2df5d10325b23fe1b2cd1729c7d2bb40df9b480c593245d50196a25e65c9ea74e36a1ecb017b10c258bfbeaf90043a39820f18288c3356<br>70506250c15427ba633d32543be7240371d729a6a1de22c1acd5ce2dde3ded0fde4788501b9822f7d4a2140d31f8eb97369b4ec4d9f0acc<br>3cdd13aa7ed869299f28bce2224ca95cc42b583635a9c6783f6df6bb7a568f4d609b6b90d1e9ce89bd9c3a7ae791395fc7778bddfae11d451<br>1106becbcd0d42dbcf47ca2b3893cd713a9fc9664e8552d54b3c1d70f8f56862d341791f086756e4383de166eb51e4057bef470232a36e8bc<br>d47dc26797f3f9a70ee8fcde5fefae1250fccd77c9988febf6656535d51765f2d5f0b51ebba3334fb892d5d1a7c759acbee29e748c30b67d6f329<br>9d1a8c01da4bcbbc1d0a344a93bee43e3bf6b9be5b1d444370d8e4c212a1474a173f6db27ec1ba75411c1b505bff47761a58971260caf492cc<br>27c41fafcb4e17369b154f2D018f94d3f8b19eee6963f2c310682dc071c1d19ef8fca84eef2def4f85d82ace4343815dc3bc0f5331cc<br>9a9317305b2ec59fa9bd54ddf61982c5bea6eccec0d36e9970340647832653c31c7250823ad2a4251397d7838c0b5950c3c5157bd15237e<br>9964431ad0d37049e1d151d2d27f117495cf8c96b3106ab51bcc6e78c79ad136409a5053924c1ab0425c5195245545b515d | c658<br>2cc1<br>5142<br>107a<br>79ac0<br>8d98<br>be84<br>90c63<br>347e2<br>7815<br>44fcc | b1233<br>ae280<br>bd370<br>8df6a<br>05d3a<br>6bea2<br>42415<br>3cec3<br>267ff5<br>5c9d5<br>12566 | ab7c<br>ebca<br>cf9c4<br>ff562<br>bed3<br>626b<br>f590<br>49df<br>574e<br>b336<br>c9b1 | 57a5<br>5441<br>48810<br>2859k<br>a988<br>521d0<br>14c3<br>1998<br>6d9c<br>6a34<br>c2b1 | 5119<br>7409<br>3d3<br>668c<br>8f20<br>09d7<br>66c2<br>24a3<br>b635<br>5697<br>1ade | 9193<br>6ca3<br>974a<br>2e52<br>41d2<br>dd3<br>68fe<br>b6fc<br>b42<br>0981<br>6617 |   |
| Deactivate                                                                                                    |                                                                                          |                                                                                                  |                                                                                        |                                                                                         |                                                                                     |                                                                                    |   |
|                                                                                                    |                                                                                          |                                                                                                  |                                                                                        |                                                                                         |                                                                                     |                                                                                    |   |

Step 10: Select 'Deactivate'. The deactivated MADE license can now be used on another PC.

| 🔞 activationportal.me/selfservice/c x +                                                       |  |  | , | ~ | - | 0    | × |
|-----------------------------------------------------------------------------------------------|--|--|---|---|---|------|---|
| ← → C 🔒 activationportal.me/selfservice/deactivation.aspx?Type=1&cid=7431&pid=8841&dang=en-US |  |  |   | © | * | I (] | : |
| Deactivation Successful                                                                       |  |  |   |   |   |      | × |
| Deactivation Successful                                                                       |  |  |   |   |   |      |   |
| Deactivate another                                                                            |  |  |   |   |   |      |   |
|                                                                                               |  |  |   |   |   |      |   |

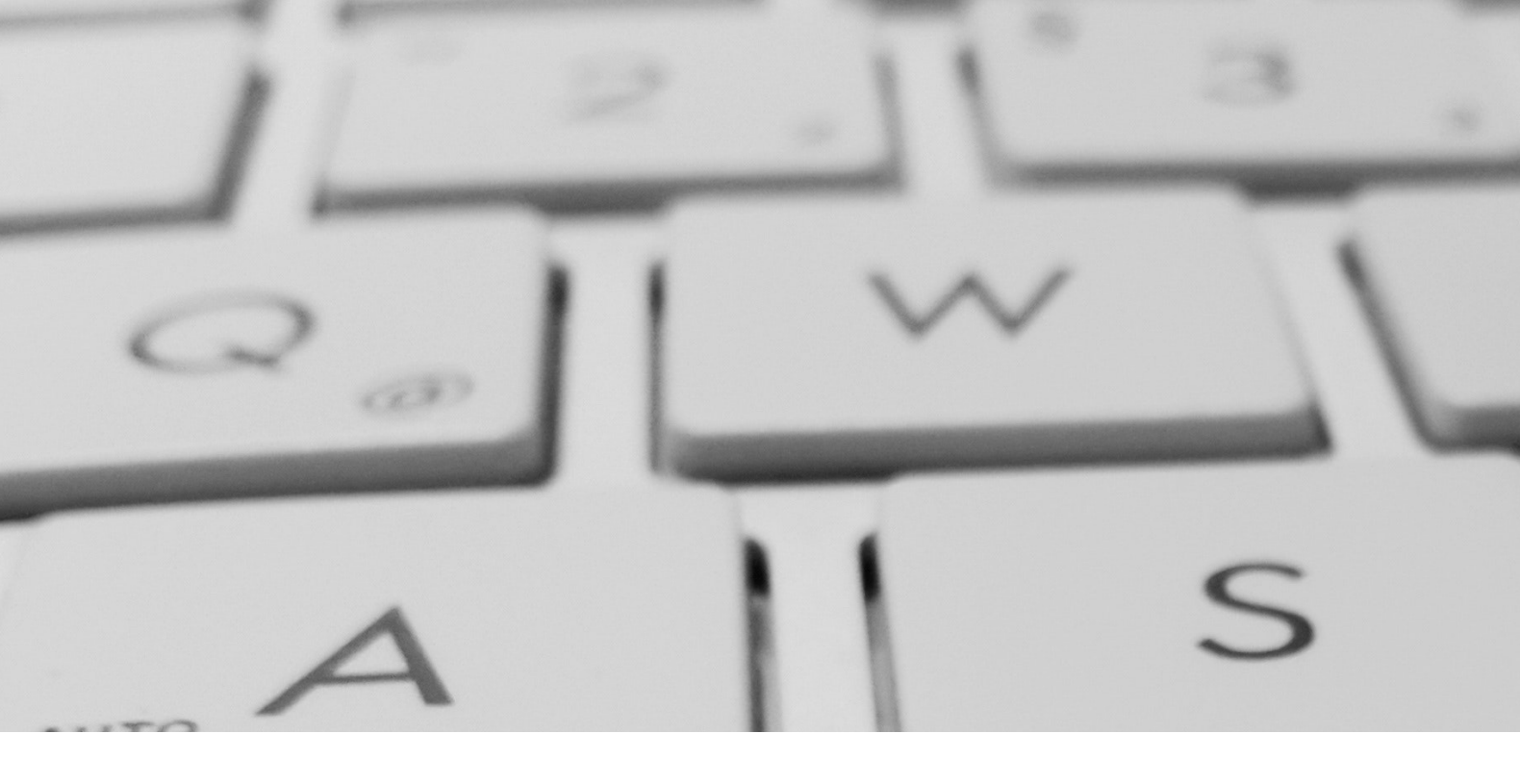

**END** 

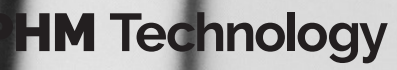

Decisions better made

9/120 Queens Parade North Fitzroy 3068